# any load

# OCSD

Wireless Dynamometer with P180, P380 or P580 Wireless Display Operations Manual (V1701)

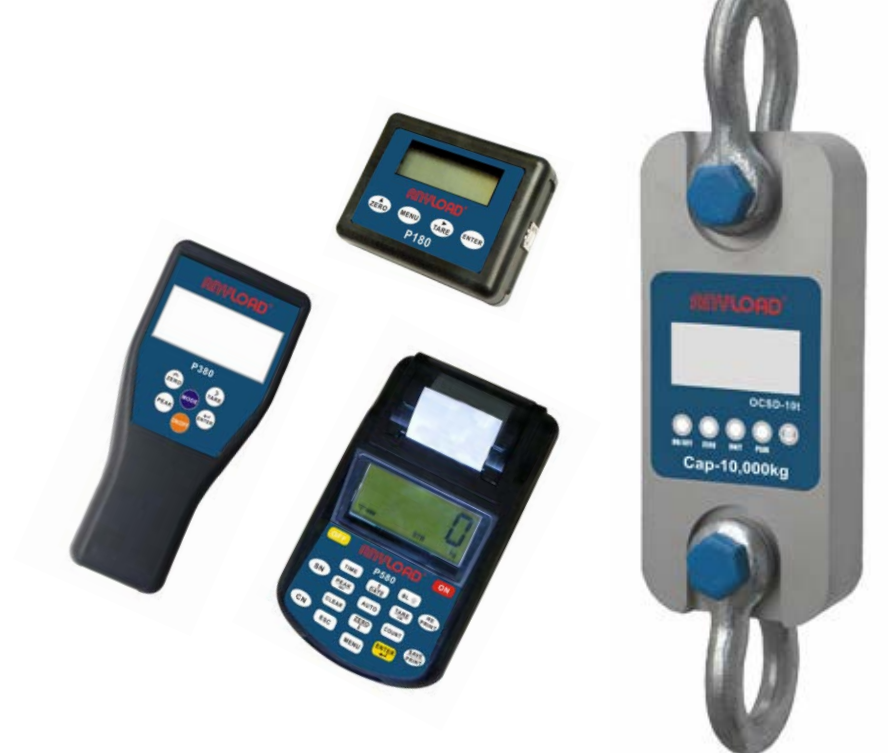

### **Anyload Transducer Co. Ltd**

Website: <u>www.anyload.com</u> Email: <u>info@anyload.com</u>

#### TABLE OF CONTENTS

| 1. | Introduction and Product Features   | 3  |
|----|-------------------------------------|----|
| 2. | Safe Operation Guides               | 4  |
| 3. | Technical Data and Specifications   | 5  |
|    | 3.1 Main Technical Date             | 5  |
|    | 3.2 Technical Specifications        | 5  |
|    | 3.3 Appearance Illustration         | 6  |
|    | 3.4 Power Supply                    | 7  |
| 4. | Display and Keys                    | 8  |
|    | 4.1 LCD Display                     | 8  |
|    | 4.2 Keys                            | 8  |
| 5. | Dynamometer Functions Guides        | 9  |
|    | 5.1 On/Off                          | 9  |
|    | 5.2 Zero                            | 9  |
|    | 5.3 Tare                            | 10 |
|    | 5.4 Peak Hold                       | 10 |
|    | 5.5 Accumulation                    | 10 |
|    | 5.5.1 Accumulation Search           | 11 |
|    | 5.5.2 Accumulation Clear            | 11 |
|    | 5.6 Battery Voltage                 | 11 |
|    | 5.7 Unit                            | 12 |
|    | 5.8 Return                          | 12 |
|    | 5.9 Set Point                       | 13 |
| 6. | Wireless Indicator Operation Guides | 15 |
|    | 6.1 P180 Wireless Indicator         | 15 |
|    | 6.1.1 P180 Features and Functions   | 15 |
|    | 6.1.2 Turn On the P180              | 15 |
|    | 6.1.3 P180 Indicator Keys           | 16 |
|    | 6.1.4 P180 Software Installation    | 17 |
|    | 6.2 P380 Wireless Indicator         | 20 |
|    | 6.2.1 P380 Features and Functions   | 20 |
|    | 6.2.2 Turn On the P380              | 20 |
|    | 6.2.3 P380 Indicator Keys           | 21 |
|    | 6.3 P580 Wireless Indicator         | 23 |
|    | 6.3.1 P580 Features and Functions   | 23 |
|    | 6.3.2 Turn On the P580              | 24 |
|    | 6.3.3 Turn Off the P580             | 24 |
|    | 6.3.4 Turn Off Dynamometer          | 24 |
|    | 6.3.5 P580 Indicator Keys           | 25 |
|    | 6.3.5.1 Zero                        | 26 |
|    | 6.3.5.2 Tare                        | 26 |

|     | 6.3.5.3 Peak Hold                         | 26 |
|-----|-------------------------------------------|----|
|     | 6.3.5.4 Set Time                          | 26 |
|     | 6.3.5.5 Set Date                          | 27 |
|     | 6.3.5.6 Set CN                            | 27 |
|     | 6.3.5.7 Set SN                            | 27 |
|     | 6.3.5.8 Unit                              | 28 |
|     | 6.3.5.9 Battery Voltage                   | 28 |
|     | 6.3.5.10 Print Method                     | 29 |
|     | 6.3.5.11 Set Point                        | 30 |
|     | 6.3.6 Weighing Data Processing            | 30 |
|     | 6.3.6.1 Input CN & SN Number              | 30 |
|     | 6.3.6.2 Statistics & Print                | 30 |
|     | 6.3.6.3 Print per Date                    | 31 |
|     | 6.3.6.4 Print per CN                      | 31 |
|     | 6.3.6.5 Print per SN                      | 32 |
|     | 6.3.6.6 Clear                             | 32 |
|     | 6.3.7 Parameters Settings and Calibration | 33 |
|     | 6.3.8 Communication with PC               | 33 |
|     | 6.3.8.1 Software Installation             | 33 |
|     | 6.3.8.2 Run the Weighing Software         | 34 |
| 7.  | Parameters Settings and Calibration       | 36 |
|     | 7.1 Key Functions                         | 36 |
|     | 7.2 Parameters Settings                   | 36 |
|     | 7.3 Set Point through Indicator           | 40 |
|     | 7.4 Calibration                           | 41 |
|     | 7.4.1 One Point Calibration               | 41 |
|     | 7.4.2 Three Point Calibration             | 42 |
| 8.  | Display Illustration                      | 44 |
| 9.  | Troubleshooting Guides                    | 46 |
| 10. | RS232 Protocol                            | 46 |
| 11. | Other Technical Guides                    | 47 |
|     | 11.1 Changing Wireless Channels           | 47 |
|     | 11.1.1 Changing Channels with P180        | 47 |
|     | 11.1.2 Changing Channels with P380        | 49 |
|     | 11.1.3 Changing Channels with P580        | 51 |

#### 1. Introduction and Product Features

Thank you for choosing Anyload OCSD Wireless Dynamometer with P180/P380/P580 Wireless Display. The OCSD Wireless Dynamometer is a wellbuilt industry use instrument for different applications, and is microprocessor controlled for precision accuracy. Parameter settings and calibration are easy to operate through the wireless indicator or by the keys on the Dynamometer.

#### **Key Features include:**

- Rugged construction, aluminum and alloy steel capacities are powder coated.
- Accuracy: 0.05% for 1-50t, 0.1% for above 50t capacity.
- Dual direction wireless communication
- All functions and units are clearly display on the LCD (with backlighting)
- > Digits are 1 inch high for easy distant viewing.
- Two user programmable Set-Point can be used for safety and warning applications.
- > The dynamometer is powered by 3 standard AA size alkaline batteries.
- All commonly used internationally recognized units are available: Kilograms (kg), Short Tons (t), Pounds (lb), Newton (N) and kilo-Newton (kN).
- Operation through wireless handheld indicator, easier to calibrate (with password)
- ▶ 4 local mechanical keys:"ON/OFF","ZERO","PEAK" and "Unit Change".
- Low battery warning.
- RF wireless handheld indicator is powered by 4 standard AA size alkaline batteries

This manual provides installation, operation and configuration information of OCSD wireless dynamometer with wireless display. It is recommended to go through the manual in details before installing, operating or configuring the scale

#### 2. Safe Operation Guides

- 1. Do not make lifts beyond rated load capacity of the dynamometer and the shackle(s).
- 2. Do not perform overhead weighing. Stay clear when Dynamometer is in operation.
- 3. Do not perform weighing under strong wind as it may cause incorrect readings.
- 4. Do not perform weighing in an environment with rapid temperature changes as it may cause incorrect readings.
- 5. Do not attempt to open the Dynamometer, there are no serviceable parts inside.
- 6. Do not remove wire rope stopper from hook. For safety reasons, always apply.
- 7. Remove all loads from shackle or hook when not in use.
- 8. Before weighing, check that all hanging, load- receiving elements and devices are in good condition.
- 9. Check hook, shackle, safety pins, and latches periodically. Contact your dealer for replacement parts in case of defect, deformities or wearing.
- 10. Always lift loads vertically.

### 3. Technical Data and Specifications

### 3.1 Main Technical Data

| Display             | 25mm (1") 5 digits LCD with backlight      |
|---------------------|--------------------------------------------|
| Power on zero range | 20% F.S.                                   |
| Manual Zero Range   | 4% F.S.                                    |
| Tare Range          | 100% F.S.                                  |
| Stable Time         | ≤5 seconds                                 |
| Overload Indication | 100% F.S. + 9e                             |
| Max. Safety Load    | 125% F.S.                                  |
| Ultimate Load       | 400% F.S.                                  |
| Dynamometer battery | AA size alkaline batteries. 1.5Vx3         |
| Indicator battery   | AA size alkaline batteries. 1.5Vx4         |
| Operating Temp.     | - 10°C ~ + 40°C                            |
| Operating Humidity  | ≤85% RH under 20°C                         |
| Wireless Distance   | Up to 80m                                  |
| Wireless Frequency  | 2.4GHz (default), 433MHz,860MHz (optional) |

#### **3.2 Technical Specifications**

| Model     | Capacity(kg) | Min.<br>Weigh(kg) | Division(kg) | Total<br>counts (n) |
|-----------|--------------|-------------------|--------------|---------------------|
| OCSD-1t   | 1000         | 10                | 0.5          | 2000                |
| OCSD-2t   | 2000         | 20                | 1            | 2000                |
| OCSD-3t   | 3000         | 20                | 1            | 3000                |
| OCSD-5t   | 5000         | 40                | 2            | 2500                |
| OCSD-10t  | 10000        | 100               | 5            | 2000                |
| OCSD-20t  | 20000        | 200               | 10           | 2000                |
| OCSD-30t  | 30000        | 200               | 10           | 3000                |
| OCSD-50t  | 50000        | 400               | 20           | 2500                |
| OCSD-100t | 100000       | 1000              | 50           | 2000                |
| OCSD-200t | 200000       | 2000              | 100          | 2000                |

### 3.3 Appearance Illustration

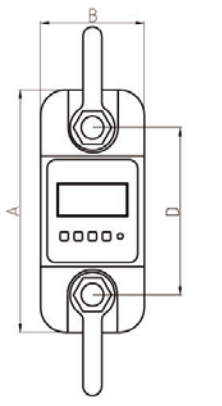

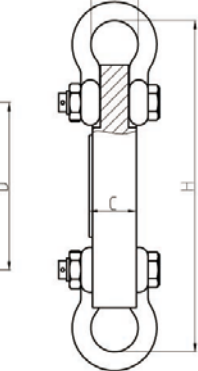

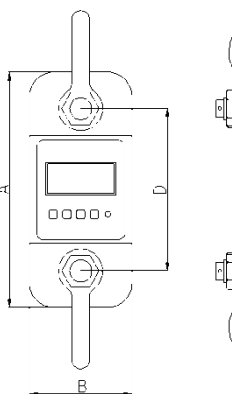

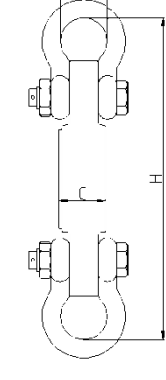

Cap: 1-5t

Cap: 10-200t

#### DIMENSIONS (Dimensions shown are nominal and subject to tolerances)

| MODEL         | САР  | A(mm) | B(mm) | C(mm) | D(mm) | φ(mm) | H(mm) | Material    |
|---------------|------|-------|-------|-------|-------|-------|-------|-------------|
| OCSD-1t       | 1t   | 245   | 112   | 37    | 190   | 43    | 335   | Aluminum    |
| OCSD-2t       | 2t   | 260   | 123   | 37    | 195   | 51    | 365   | Aluminum    |
| OCSD-3t       | 3t   | 260   | 123   | 37    | 195   | 51    | 365   | Aluminum    |
| OCSD-5t       | 5t   | 285   | 123   | 57    | 210   | 58    | 405   | Aluminum    |
| OCSD-<br>10t  | 10t  | 320   | 120   | 57    | 230   | 92    | 535   | Alloy Steel |
| OCSD-<br>20t  | 20t  | 375   | 128   | 74    | 260   | 127   | 660   | Alloy Steel |
| OCSD-<br>30t  | 30t  | 420   | 138   | 82    | 280   | 146   | 740   | Alloy Steel |
| OCSD-<br>50t  | 50t  | 465   | 150   | 104   | 305   | 184   | 930   | Alloy Steel |
| OCSD-<br>100t | 100t | 570   | 190   | 132   | 366   | 229   | 1230  | Alloy Steel |
| OCSD-<br>200t | 200t | 720   | 265   | 183   | 440   | 280   | 1362  | Alloy Steel |
|               |      |       |       |       |       |       |       |             |

#### WEIGHTS:

| Model                        | OCSD-1t      | OCSD-2t      | OCSD-3t      | OCSD-5t       | OCSD-<br>10t  |
|------------------------------|--------------|--------------|--------------|---------------|---------------|
| Unit Weight<br>(kg)          | 1.6          | 2.1          | 2.1          | 2.7           | 10.4          |
| Weight with shackles (kg)    | 3.1          | 4.6          | 4.6          | 6.3           | 24.8          |
| Model                        | OCSD-<br>20t | OCSD-<br>30t | OCSD-<br>50t | OCSD-<br>100t | OCSD-<br>200t |
| Unit Weight<br>(kg)          | 17.8         | 25           | 39           | 81            | 210           |
| Weight with<br>shackles (kg) | 48.6         | 73           | 128          | 321           | 776           |

#### 3.4 Power Supply

- > Dynamometer battery: AA size alkaline batteries. 1.5VX3
- Indicator battery: AA size alkaline batteries. 1.5VX4
- Current: the dynamometer average current is about DC 35mA, 3pcs new batteries can be used for about 40hours under continuous working.
- Wireless indicator average current is about DC 28mA, 4pcs new batteries can be used for about 80hours under continuous working.
- Low battery warning: When the digits are flashing, it means the battery needs to be replaced. The Dynamometer or wireless indicator will power off automatically after one hour without operation.

#### 4. Display and Keys

#### 4.1 LCD Display

- a. 25mm (1") 5 digits LCD with all functions and units.
- b. **Y**: Wireless signal: when it appears it means signal is stable; disappear when no signal; flashing when signal is weak.
- c. IIII: Battery Voltage, IIII: Full, III: Low, III: Empty
- d. **PEAK** : Current value is Peak Hold value (maximum value).
- e. **MEM** : Appears once when Parameter or Calibration value is stored. Long time appearance means current value is Accumulation data.
- f. STB: Stable Status.
- g. KN: "kilo-Newton", N : "Newton". Tare status "N" will flash.
- h. **t** : "Ton"
- i. Ib : "Pound"
- j. kg : "Kilogram "

#### 4.2 Keys

#### a. ON/OFF key

I. Press "**ON/OFF**" Key for 1 second, the Dynamometer will turn on.

II. In ON status, Press "**ON/OFF**" Key for 1 second, the Dynamometer will turn off.

#### b. ZERO key

When Dynamometer is switched on with no load, but there are small digits on the screen, press this key to obtain the zero reading.

#### c. UNIT key

Press UNIT key, the unit on LCD will display in loop as follows: "kg"  $\rightarrow$  "lb"  $\rightarrow$  "N"  $\rightarrow$  "kN"  $\rightarrow$  "t"  $\rightarrow$  "kg".

#### d. PEAK key

When load is changing, press this key and it will catch and display the maximum reading of the load.

Press this key again, reading will return to normal.

#### 5. Dynamometer Functions Guides

#### Note: () means the key on the dynamometer

- **[**] means the key on the indicator
- $[\![$   $]\!]$  means the display content

#### 5.1 On/Off

> Turn ON dynamometer

| OPERATION | DISPLAY  | ILLUSTRATION                            |
|-----------|----------|-----------------------------------------|
| (ON/OFF)  | 〖88888〗  | Display twice, self test                |
|           | 🛛 Ert 🛛  | Display twice                           |
|           | 〖u=3.72〗 | Display current software version        |
|           | 〖CH=E3 〗 | Display current wireless channel E3     |
|           | 〖 5000 〗 | Display capacity, e.g. 5t               |
|           | 〖U=3.98〗 | Display current battery voltage is 3.98 |
|           | 〖〗       | Waiting stable                          |
|           | [ O]     | Displays current load, generally is 0   |

#### > Turn OFF dynamometer

| 1 | Manual Power OFF | Press (ON/OFF) Key for 1 second                                                                                                    |
|---|------------------|----------------------------------------------------------------------------------------------------|
| 2 | Remote Power OFF | Press [MENU] or [MODE] Key to select "OFF",<br>press [ENTER] Key                                                                                                    |
| 3 | Auto Power OFF   | Choose turn off method in parameter setting, the dynamometer will display [ - ] if having no operation after 15 minutes to save power, and it will turn off automatically after 60minutes. |

#### 5.2 Zero

|   | OPERATION    | DISPLAY      | When Dynamometer turns          |
|---|--------------|--------------|---------------------------------|
| 1 | Press (ZERO) | <b>[ 0</b> ] | on, generally it displays [ 0]. |
|   |              |              | In case no weight on the        |
|   | Press ZERO   |              | Dynamometer but display other   |
| 2 |              |              | than '0", press this button to  |
|   |              |              | reset it.                       |

#### 5.3 Tare

| OPERATION    | DISPLAY      | After turned on the Dynamometer,                                                                                                    |
|--------------|--------------|----------------------------------------------------------------------------------------------------|
| Press 【TARE】 | <b>〖 o</b> 〗 | hang the tare weight, such as sling<br>cable, then press this key, "TARE"<br>light will turn on. The scale will<br>display net weight of the goods |

#### 5.4 Peak Hold

| OPERATION    | ILLUSTRATION                                     |
|--------------|--------------------------------------------------|
| Press (PEAK) | Catch and display Maximum value of changing load |
| Press (PEAK) | reading return to normal                         |

#### 5.5 Accumulation

| OPERATION             | DISPLAY   | ILLUSTRATION                     |
|-----------------------|-----------|----------------------------------|
| Press [MENU] or       | 〖 ACCU 〗  |                                  |
| 【MODE】 key 5          |           |                                  |
| times                 |           |                                  |
| Press <b>[</b> ENTER] | 〖No***〗   | Current accumulation time        |
|                       | 〖H****〗   | Front four digits of total value |
|                       | [[L****]] | Rear four digits of total value  |

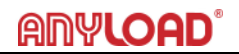

#### 5.5.1 Accumulation Search

| OPERATION             | DISPLAY         | ILLUSTRATION                     |
|-----------------------|-----------------|----------------------------------|
| Press 【MENU】 key      | <b>〖SACCU</b> 〗 |                                  |
| 6 times               |                 |                                  |
| Press <b>[</b> ENTER] | 〖No***〗         | Current accumulation time        |
|                       | <b>(</b> *****) | Current weight reading           |
|                       | 〖H****〗         | Front four digits of total value |
|                       | 【L****】         | Rear four digits of total value  |
| Press 【MENU】 key      |                 | Return                           |
| again                 |                 |                                  |

Pressing **【**TARE**】** and **【**ZERO**】** can check different times, weight and accumulation.

#### 5.5.2 Accumulation Clear

| OPERATION             | DISPLAY | ILLUSTRATION                    |
|-----------------------|---------|---------------------------------|
| Press 【MENU】          | 【CLEAr】 |                                 |
| key 7 times           |         |                                 |
| Press <b>[</b> ENTER] | 【CLr 1】 | Ask if you want to clear or not |
|                       | 【noCLr】 | Press 【MENU】 key Cancel clear   |
|                       | 〖88888〗 | Press 【ENTER】 key Confirm clear |

#### 5.6 Battery Voltage

| OPERATION                                                        | DISPLAY | ILLUSTRATION                     |
|------------------------------------------------------------------|---------|----------------------------------|
| Press 【MENU】 key 3<br>times, Display "dC",<br>press 【ENTER】 key. | 【U*.**】 | Displays current battery voltage |
| Press 【MENU】 key<br>again                                        |         | Return                           |

Note : Battery voltage normally between [U 3.50] to [U 4.70], if below [U 3.10], the display will flash, Battery should be replaced.

#### 5.7 Unit

|   | OPERATION     | DISPLAY     | ILLUSTRATION                   |
|---|---------------|-------------|--------------------------------|
| 1 | Press [MENU]  | 〖UnIt 〗     |                                |
|   | key 4 times   |             |                                |
|   |               |             |                                |
|   | Press 【ENTER】 | 〖Un=0〗      | Un=0, the unit is kg, press    |
|   | key           |             | 【ZERO】 or 【DATE】 to select     |
|   |               |             | unit from 0-4, 1 means lb,2    |
|   |               |             | means N, 3 means KN, 4means    |
|   |               |             | ton.                           |
|   | Press 【MENU】  | <b>〖o</b> 〗 | Confirm unit chosen and return |
|   | key           |             |                                |
| 2 | Press (UNIT)  | 〖Un =0〗     | The dynamometer will display   |
|   |               |             | kg, lb, N, kN, ton in loop.    |

#### 5.8 Return

| OPERATION         | DISPLAY     | ILLUSTRATION     |
|-------------------|-------------|------------------|
| Press【MENU】key 9  | 〖 ESC 〗     |                  |
| times             |             |                  |
| Press 【ENTER】 key | <b>ℤo</b> ℤ | Return to normal |
|                   |             | testing status   |

For P580, press the Esc button in the keypad to return to nomal testing status

#### 5.9 Set Point

There are two user programmable Set-Point can be used for safety and warning applications or for limit weighing:

#### \_\_\_\_<u>1 LO\_</u>SP1 <u>1 HI 2 LO\_</u>SP2 <u>2 HI</u>

| OPERATION                | DISPLAY         | ILLUSTRATION                                  |  |
|--------------------------|-----------------|-----------------------------------------------|--|
| Press【MENU】 key<br>twice | <b>〖SETUP</b> 〗 | Confirm, enter into parameter setting program |  |
| Press [ENTER]            | <b>〖SP1</b> 〗   | Set point 1                                   |  |
| Press 【ENTER】 to         | 【1 OFF 】        | New dynamometer, it displays                  |  |
| confirm                  |                 | 1 OFF, if parameter set, it                   |  |
|                          |                 | display set value.                            |  |
| Press 【ZERO】 to          | 〖1 HI〗 or       | There are 3 choices,1 OFF                     |  |
| choose                   | 〖 1 LO 〗        | means you do not set point, 1                 |  |
|                          |                 | HI means the indicator will                   |  |
|                          |                 | alarm when load exceeds the                   |  |
|                          |                 | value you set, 1 LO means the                 |  |
|                          |                 | indicator will alarm when load                |  |
|                          |                 | is smaller than the value                     |  |
| Press <b>【</b> ENTER】 to | 〖02000〗         | The screen will display 02000,                |  |
| confirm                  |                 | if parameter is changed, the                  |  |
|                          |                 | screen display set value.                     |  |
| Press 【 ZERO 】 and       | 〖01000〗         | Set "1 HI" or "1LO" Value. e.g.               |  |
| 【TARE】 to change         |                 | 1000kg                                        |  |
| value                    |                 |                                               |  |
| Press [ENTER] to         | 〖 SP2 〗         | Set point 2                                   |  |
| confirm                  |                 |                                               |  |
| Press [ENTER] to         | 【2 OFF 】        | The screen will display 2 OFF, if             |  |
| confirm                  |                 | parameter changed, it will                    |  |
|                          |                 | display set value.                            |  |
| Press 【ZERO】 to          | 〖2 HI〗 or       | There are 3 choices, 2 OFF                    |  |
| choose                   | <b>ℤ 2 LO 〗</b> | means you do not set point, 2                 |  |

13 ANYLOAD OCSD with P180, P380 or P580 Indicator Operations Manual (V1701)

|                    |         | HI means the indicator will<br>alarm when load exceeds the<br>value you set, 2 LO means the<br>indicator will alarm when load |  |
|--------------------|---------|----------------------------------------------------------------------------------------------------|--|
|                    |         | is smaller than the value                                                                                                    |  |
| Press [ENTER] to   | 〖01200〗 | The screen will display 01200,                                                                                                |  |
| confirm            |         | if parameter is changed, the                                                                                                  |  |
|                    |         | screen display set value.                                                                                                    |  |
| Press 【 ZERO 】 and | 〖03000〗 | Set "2 LO" or "2 HI"                                                                                                    |  |
| 【TARE】 to change   |         | Value. e.g.3000kg                                                                                                    |  |
| value              |         |                                                                                                    |  |

If you do not need to set point, you only need to press **[ENTER]** until it displays next function

#### 6. Wireless Indicator Operation Guides

#### 6.1 P180 Wireless Indicator

#### 6.1.1 P180 Features and Functions

- > Palm Size: small size enclosure which is easy for carrying around
- Wireless two way communication: can do tare, zero scale, calibration and parameter setting
- Display: five 12mm high LCD digits with backlight which can show the status of battery power, tare, zero, peak and stable
- USB Port: equipped with USB port for easy connection and communication with PC
- Power Supply: power supply through USB connection or Lithium battery (included)
- Operating Temperature: -20°C to 60°C
- Antenna: concealed antenna as an integral part of the receiver •
- Updating Rate: 12 times per second from load cell
- Radio Frequency: 2.4GHz wireless transmission of up to 70m distance and 128 available channels.

| OPERATION | DISPLAY             | ILLUSTRATION                          |
|-----------|---------------------|---------------------------------------|
| 【ON/OFF】  | 〖88888〗             | Display twice, self test              |
|           | 🛛 Ert 🖉             | Display twice                         |
|           | <b>〖u 1.2</b> 〗     | Display current software version      |
|           | 〖CH=E3〗             | Display current wireless channel E3   |
|           |                     | Display current battery voltage is    |
|           | <b>U</b> =3.98⊿     | 3.98                                  |
|           | [[]]                | Waiting stable                        |
|           |                     | If display 0, means the indicator can |
|           | 〖 0 〗 or<br>〖noSIG〗 | communicate with the                  |
|           |                     | dynamometer, if display noSIG,        |
|           |                     | means no signal from dynamometer      |

#### 6.1.2 Turn On the P180

#### 6.1.3 P180 Indicator Keys

### 1. 【ZERO】

- a. In testing status, if there are small digits on screen, press this key to obtain the zero reading.
- b. In Parameter Setting status, it Used as scrolling up.

### 2. 【TARE】

- a. If there is tare weight on the dynamometer, when the reading stable, press this key, it display "0", and "N" indicator Flash.
- b. Put the goods into container, the dynamometer will display goods net weight.
- c. If move goods and container, the dynamometer will display minus value of tare weight.
- d. In Parameter Setting status,  $\,$  it Used as digits movement\_  $\,$

### 3. [ENTER]

Used as function select, normally combined with [MENU] Key.

### 4. 【MENU】

Used as function select, or can be combined with other Keys.

- Press [MENU] key once, it display "OFF", Press [ENTER] Key, it will remote control dynamometer to power off.
- Press [MENU] key twice, it displays "SETUP", Press [ENTER] Key access Parameter Setting Program. After Setting is finished, press [MENU] key again to storage data and back to test MENU.
- Press 【MENU】 key 3 times, it display "dC", Press 【ENTER】 Key to display dynamometer battery voltage, press 【MENU】 key again back to test MENU.

- Press 【MENU】 key 4 times, it display "UnIt", Press 【ENTER】
   Key access unit selection. Press 【ZERO】 key to select unit, press
   【MENU】 key again back to test MENU.
- Press 【MENU】 key 5 times, it display "ACCU", Press 【ENTER】 Key access Accumulation Status, press 【MENU】 key again back to test MENU. (refer to Section 5.5 for details of Accumulation function)
- Press 【MENU】 key 6 times, it display "SACCU", Press 【ENTER】
   Key access Accumulation Search Status, press 【MENU】 key
   again back to test MENU.
- Press [MENU] key 7 times, it display "clEAr", Press [ENTER]
   Key access Accumulation clear Status, displays "CLr", Press
   [ENTER] Key again, it displays "noCLr". Press [MENU] key again back to test MENU.

Press [MENU] key 8 times, it displays "CLIBr", Press [ENTER]
 Key enter into calibration program, after calibration is finished,
 press [MENU] key back to test MENU. Details on calibration
 refer to Section 7.

 Press [MENU] key 9 times, it display "ESC", Press [ENTER] Key to return

#### 6.1.4 P180 Software Installation

P180 wireless indicator USB kit not only can real-time wirelessly receive Dynamometer's data input to PC by USB port, it can also operate the Dynamometer, such as zero, tare, parameter setting and calibration. P180 wireless indicator can be powered by either the rechargeable battery or through the USB cable (DC 5V). It can communicate with a PC through the USB cable by a virtual serial port

#### I. Install Drive Software

When the P180 connected to PC for the first time, PC will request driver software, please run the driver software which provided in attached CD

Insert CD, then run "VCP\_1.3.1\_Setup",

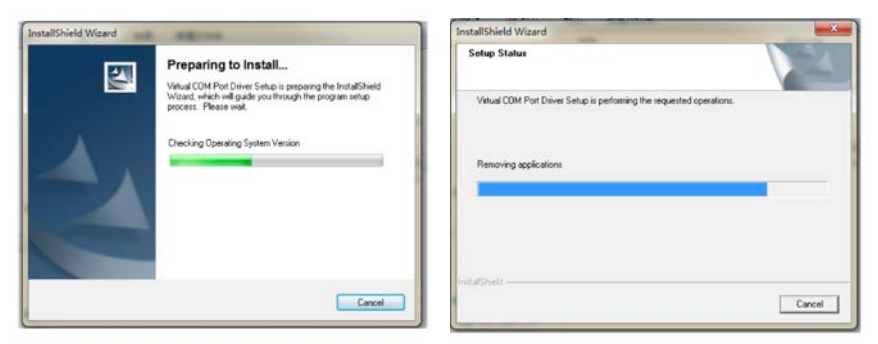

After running "VCP\_1.3.1\_Setup", plug in the USB cable which connected with P180 to PC. PC will auto find it. You can open device manager to check virtual com port communication is successful or not. If the device manager had below pictorial prompts it means it is successful.

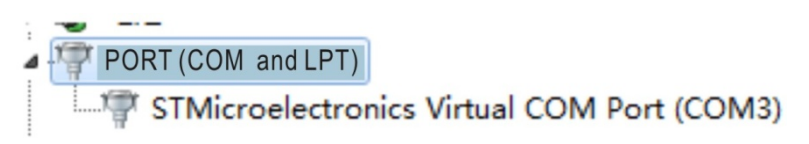

**Note:** the port number is randomly picked. If the port number picked is greater than 4, you need to change it , normally it can changed to "COM3".

#### II. Run Weighing Software

After drive software installation, you can run PC software

🗊 Wireless Scale

in CD ROM, and the PC displays as follows:

| ompany  |           |           |         |       |
|---------|-----------|-----------|---------|-------|
| late    | 2012/7/15 | Time      | 7.43.22 |       |
| argo No |           | Serial No |         |       |
| XDM     | СОМ1      | STB       | 0       |       |
| Receiv  | •         |           |         | About |
| Stop    |           |           |         | Prive |
| Save    |           |           |         | Clear |
| Recal   |           |           |         | Exit  |
|         |           |           |         |       |

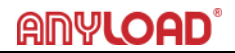

Select COM port number same as device manager showed, generally we choose COM3, the PC display as follows:

| Company  |           |           |         |            |
|----------|-----------|-----------|---------|------------|
| Date     | 2012/7/15 | Time      | 7.55.50 |            |
| Cargo No |           | Serial No |         |            |
| сом      | enne 💌    | STB       | ü       |            |
| Receive  |           |           |         | About      |
| Stop     |           |           |         | Print      |
| Sava     |           |           |         | Clear      |
| Recal    |           |           |         | Exit       |
| Accumula | 0         |           |         | Accu Clear |
|          |           |           |         |            |

#### Then Click "Receive" button

| Wireles   | s Scale Commun | nications Software V1.0 |          | 1-0        |
|-----------|----------------|-------------------------|----------|------------|
| Company   |                |                         |          |            |
| Date      | 2012/7/15      | Time                    | 16:04:30 |            |
| Cargo No  | 00             | Sesial No               |          |            |
| COM       | СОМЗ           | STB                     |          |            |
| Receiv    | -              |                         |          | About      |
| Save      |                |                         |          | Clear      |
| Accumul   | ate 0          |                         |          | Accu Clear |
| Receiving | -              | Signal                  |          |            |

Sometimes, the PC will prompt you to check port COM3, if you are sure the port COM3 is selected just ignore it and click "Receive" button again

When "STB" is changed to red color, it means dynamometer load is stable, meanwhile, you can click "SAVE" button to save weighing value as "\*.ini" file, you can select file path and file name to save. When you want to check those file which you saved, just click "RECALL" button.

#### 6.2 P380 Wireless Indicator

#### 6.2.1 P380 Features and Functions

- Hand Held Size: the enclosure is designed for comfortable handheld operation
- Wireless two way communication: can do tare, zero scale, calibration and parameter setting
- Display: five 25mm high LCD digits with backlight which can show the status of battery power, tare, zero, peak and stable
- Battery: four AA size alkaline batteries can allow 50 hours continuous operation
- Set Points: Two user programmable Set-Points can be used for safety and warning applications, or for weighing limit
- Communication: RS232 communication port is available for easy extract of data or printing operation, continuous output can drive a scoreboard
- Operating Temperature: -20°C to 60°C
- > Antenna: concealed antenna as an integral part of the receiver
- Updating Rate: 12 times per second from load cell
- Radio Frequency: 2.4GHz wireless transmission of up to 70m distance and 128 available channels.

| OPERATION | DISPLAY         | ILLUSTRATION                    |
|-----------|-----------------|---------------------------------|
| 【ON/OFF】  | 〖88888〗         | Display twice, self test        |
|           | 🛛 Ert 🖉         | Display twice                   |
|           | <b>ℤ 1 2</b> ∑  | Display current software        |
|           | Ľu 1.2⊿         | version                         |
|           | 〖CH=E3 〗        | Display current wireless        |
|           |                 | channel E3                      |
|           |                 | Display current battery voltage |
|           | <b>™</b> 0=3.98 | is 3.98                         |
|           | [[]             | Waiting stable                  |

#### 6.1.2 Turn On the P380

|  | 〖  0 〗 or<br>〖noSIG〗 | If display 0, means the<br>indicator can communicate<br>with the dynamometer, if |
|--|----------------------|----------------------------------------------------------------------------------|
|  |                      | with the dynamometer, if display noSIG, means no signal                          |
|  |                      | from dynamometer                                                                 |

#### 6.1.2 P380 Indicator Keys

### 1. 【ON/OFF】

I. Press "**ON/OFF**" Key for 1 Second, the indicator will turn on.

II. In ON status, Press "**ON/OFF**" Key for 1 Second, the indicator turns off.

### 2. **[ZERO]**

- In testing status, there are small digits on screen, press this key to obtain the zero reading.
- II. In Parameter Setting status, it is used as a scrolling up digit.

### 3. **【TARE】**

- When there is tare weight such as a container, after the reading is stable, press this key, it will display "0", and "N" indicator will flash.
- II. Put the object(s) into the container, the dynamometer will display the net weight.
- III. If the object(s) and container are moved, the dynamometer will display a minus value.

IV. During Parameter Setting, it can also be used as a directional key.

### 4. 【MODE】

Used as function shift, or can be combined with other key.

Press 【MODE】 key once, it will display "OFF", press
 【ENTER】 Key, it will wirelessly turn off dynamometer,

and indicator will display "noSIG", means no signal.

- Press 【MODE】 key twice, it will display "SETUP", Press 【ENTER】 Key access Parameter Settings. After parameter settings is finished, press 【MODE】 key to confirm setting to return to test mode.
- Press 【MODE】 key 3 times, display will read "dC", Press 【ENTER】 Key to read current battery voltage, press 【MODE】 key again to return to test mode.
- Press 【MODE】 key 4 times, it display "Unit", Press 【ENTER】 Key to access unit selection. Press 【ZERO】 key to select unit, press 【MODE】 key again to return to test mode.
- Press 【MODE】 key 5 times, display will read "ACCU", Press 【ENTER】 Key to access Accumulation status, press 【MODE】 key to return to test mode (refer to Section 5.5 for details of Accumulation function).
- Press 【MODE】 key 6 times, display will read "SACCU", Press 【ENTER】 Key to access Accumulation Search status, press 【MODE】 key to return to test mode.
- Press 【MODE】 key 7 times, display will read "CLEAR", Press 【ENTER】 Key to access Accumulation clear status, display will read "CLr 1", Press 【TARE】 Key, display will read "noCLr". Press 【MODE】 key key to return to test mode.
- Press 【MODE】 key 8 times, display will read "CLIbr", Press 【ENTER】 Key to enter into calibration program, after calibration is finished, press 【MENU】 key to return to test MENU. Details on calibration refer to Section 7.
- Press 【MODE】 key 9 times, display will read "ESC", Press 【ENTER】 Key to return to test mode.

### 5. **(ENTER)**

Used as function selection, normally combined with 【MODE】 Key

### 6. **(PEAK)**

When load is changing, press this key to catch and display the maximum reading of the load.

Press this key again, reading will return to normal.

#### 6.3 P580 Wireless Indicator

#### 6.3.1 P580 Features and Functions

- Portable Size with Printer: the receiver is equipped with a printer and is designed for easy carrying in a leather bag provided
- Wireless two way communication: can do tare, zero scale, calibration and parameter setting
- Display: five 25mm high LCD digits with backlight which can show the status of battery power, tare, zero, peak and stable
- Keyboard function: can print data, time, serial number, commodity number, net weight and total weight, can take up to16 digits heading information, and store up to 2,000 weigh records
- Battery: equipped with a high performance, SC type industrial Ni-H battery which can be recharged for 1,000 cycles, a fully recharged battery can provide 50 hours normal operation
- Printer: Fujitsu FTP-680 2" high speed thermal printer
- CPU: ARM based 32 bit MCU combines with high performance, real time capability, low power and low voltage operation
- Communication: both RS232 serial port and USB port are provided for flexible connection with laptops
- Operating Temperature: -20°C to 60°C
- > Antenna: concealed antenna as an integral part of the receiver
- > Updating Rate: 12 times per second from load cell

Radio Frequency: 2.4GHz wireless transmission of up to 70m distance and 128 available channels.

| 6.3.2 | Turn | ON | the | P580 |
|-------|------|----|-----|------|
|       |      |    |     |      |

| OPERATION | DISPLAY               | ILLUSTRATION                                                                                                    |
|-----------|-----------------------|----------------------------------------------------------------------------------------------------|
| Press 💿   | 〖88888〗               | Display twice, self test                                                                                                    |
|           | 🛛 Ert 🖉               | Display twice                                                                                                    |
|           | <b>〖u 1.2</b> 〗       | Display current software version                                                                                                    |
|           | 〖CH=E3 〗              | Display current wireless<br>channel E3                                                                                                 |
|           | 〖U=3.98〗              | Display current battery voltage is 3.98                                                                                                |
|           | 〖〗                    | Waiting stable                                                                                                    |
|           | 〖   0 〗 or<br>〖noSIG〗 | If display 0, means the<br>indicator can communicate<br>with the dynamometer, if<br>display noSIG, means no signal<br>from dynamometer |

**Note :** Indicator battery voltage is normally between [U 6.80] to [U 8.20], if it is below [U 6.80], the display will flash. Battery should be recharged.

#### 6.3.3 Turn OFF the P580

| Manual Power OFF | Press OFF key for 1 Second                        |
|------------------|---------------------------------------------------|
|                  | The indicator will turn off automatically after 3 |
| Auto Power OFF   | minutes if not in operation                       |

#### 6.3.4 Turn OFF Dynamometer

| Manual Power OFF | Press (ON/OFF) key for 1 Second      |
|------------------|--------------------------------------|
| Remote Power OFF | Press Key to select "OFF", press Key |

| Auto Power OFF   | Choose turn off method in parameter setting, the  |  |
|------------------|---------------------------------------------------|--|
|                  | dynamometer will display 🛽 - 🛛 after no           |  |
|                  | operation at 15minutes to save power, and it will |  |
|                  | turn off automatically after 60minutes.           |  |
| Manual Power OFF | Press (ON/OFF) key for 1 Second                   |  |

#### 6.3.5 P580 Indicator Keys

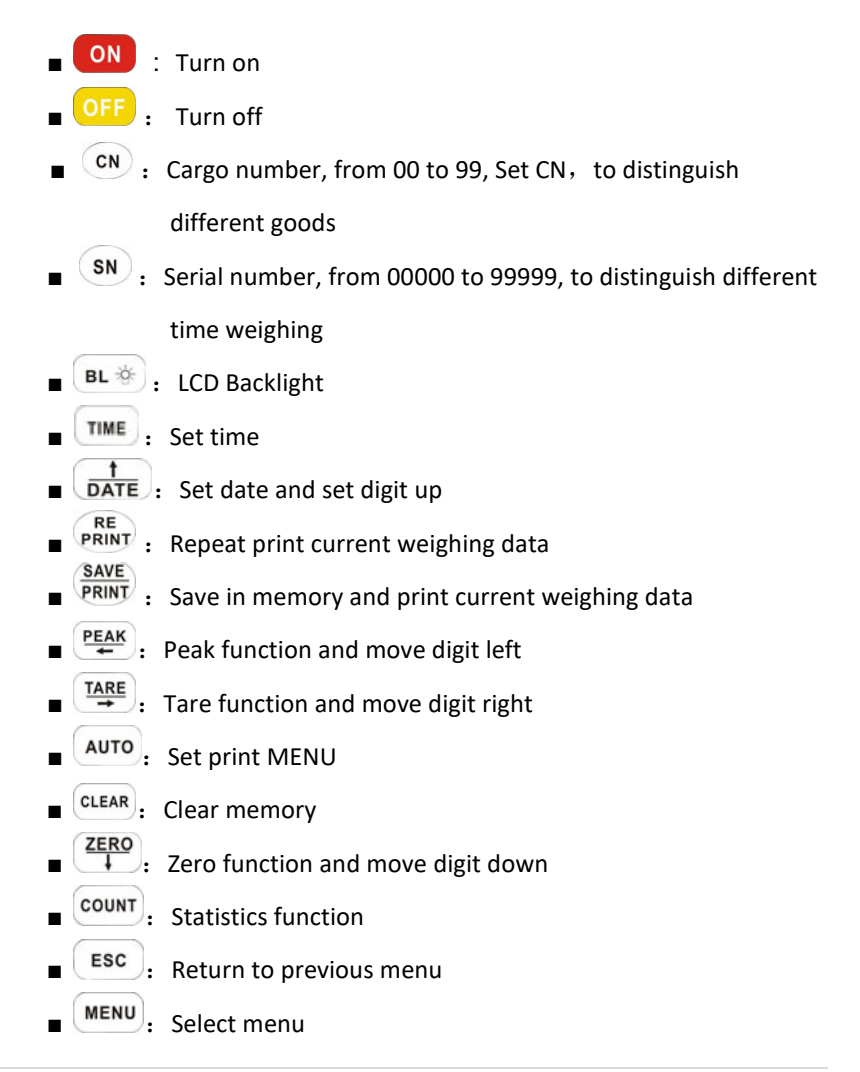

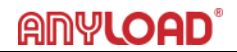

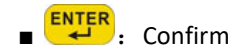

#### 6.3.5.1 Zero

| OPERATION    | DISPLAY    | When Dynamometer is turned on,            |
|--------------|------------|-------------------------------------------|
| Press (ZERO) | <b>( 0</b> | generally it displays ( 0), if display    |
| ZERO         |            | reads small digits when there is no load, |
| Press ∓      |            | press this key                            |

#### 6.3.5.2 Tare

| OPERATION | DISPLAY | After turning hanging tare weight such as                                                                         |
|-----------|---------|----------------------------------------------------------------------------------------------------|
| Press 7   | 〖 0〗    | sling, cable at first, press this key,<br>"TARE" light on, then the scale will<br>display net weight of the goods |

#### 6.3.5.3 Peak Hold

| OPERATION       | ILLUSTRATION                                     |
|-----------------|--------------------------------------------------|
| Press (PEAK) or | Catch and display maximum value of changing load |
| Press (PEAK) or | Reading return to normal                         |

#### 6.3.5.4 Set Time

| OPERATION   | DISPLAY     | ILLUSTRATION                                                                                                    |
|-------------|-------------|----------------------------------------------------------------------------------------------------|
| Press       | [ hh]       | Displays current clock                                                                                                    |
| Press       | 〖mm-ss 〗    | Displays current minute and second                                                                                                    |
| Press       | 〖mm-ss 〗    | Press until digit m flashes, Press                                                                                                    |
|             |             | $\begin{array}{c} \underbrace{\dagger}_{\textbf{DATE}}, \underbrace{\textbf{ZER0}}_{\downarrow} & \underbrace{\textbf{TARE}}_{\rightarrow} & \underbrace{\textbf{PEAK}}_{\leftarrow} & \text{to set current} \end{array}$ |
|             |             | time, Press MENU to set current clock                                                                                                    |
| Press PRINT | <b>[</b> 0] | Save set time and return                                                                                                    |

#### 6.3.5.5 Set Date

| OPERATION   | DISPLAY  | ILLUSTRATION                                                                                                    |
|-------------|----------|----------------------------------------------------------------------------------------------------|
| Press DATE  |          | Displays current year                                                                                                    |
| Press       | 〖mm-dd 〗 | Displays current month and date                                                                                                    |
| Press       | 〖mm-dd 〗 | Press until digit m flashes, Press                                                                                                    |
|             |          | $\begin{array}{c} \uparrow \\ \hline \textbf{DATE}, \stackrel{\textbf{ZERO}}{\downarrow} \stackrel{\textbf{TARE}}{\rightarrow} \stackrel{\textbf{PEAK}}{\leftarrow} \text{to set current date,} \end{array}$ |
|             |          | Press MENU to set current year                                                                                                    |
| Press PRINT | 〖 0〗     | Save set date and return                                                                                                    |

#### 6.3.5.6 Set CN (Cargo Number)

| OPERATION | DISPLAY | ILLUSTRATION                                                                                                    |
|-----------|---------|----------------------------------------------------------------------------------------------------|
| Press     | 〖 00 〗  | Displays current cargo number, press<br>$\begin{array}{r} \uparrow\\ \hline DATE \end{array}$ , $\begin{array}{r} \hline ZERO \\ \hline \end{array}$ , $\begin{array}{r} TARE \\ \hline \end{array}$ , $\begin{array}{r} PEAK \\ \hline \end{array}$ to set new cargo number, |
| Press     | 〖 0〗    | Save and return                                                                                                    |

Attn: After setting new CN, it means that the goods weigh later are classified to this CN

#### 6.3.5.7 Set SN (Serial Number)

| OPERATION   | DISPLAY | ILLUSTRATION                          |  |  |
|-------------|---------|---------------------------------------|--|--|
| Press       | 〖 00 〗  | Displays current serial number, press |  |  |
|             |         | number,                               |  |  |
| Press PRINT | 〖 0〗    | Save and return                       |  |  |

Attn: After setting new SN, it means that the goods weigh later are classified to this SN. CN, SN mainly used for distinguishing different goods

#### 6.3.5.8 Unit

| OPERATION          | DISPLAY      | ILLUSTRATION                                                                                                    |
|--------------------|--------------|----------------------------------------------------------------------------------------------------|
| Press MENU 4 times | 🛛 Unlt 🛛     |                                                                                                    |
| Press              | 〖Un=0〗       | Un=0, the unit is kg, press <b>DATE</b> to<br>select unit from 0-4, 1 means lb, 2<br>means N, 3 means KN, 4means ton. |
| Press              | <b>[ 0</b> ] | Confirm unit chosen and return                                                                                        |
| Press (UNIT)       | 〖Un =0 〗     | The dynamometer will display kg, lb,<br>N, kN, ton circlely                                                           |

#### 6.3.5.9 Battery Voltage

| OPERATION    | DISPLAY               | ILLUSTRATION                        |
|--------------|-----------------------|-------------------------------------|
| Press MENU 3 | Γ · - Σ               |                                     |
| times,       | ∐ dC 〗                |                                     |
| ENTER        | [7] · · · · · · · · ] | Display current dynamometer battery |
| press 🔫      | LU*.**]               | voltage                             |
| Press        | 〖 0〗                  | Return                              |

**Note :** Dynamometer battery voltage is normally between [U 3.50] to [U 4.70], if below [U 3.10], the display will flash. Battery should be replaced

#### 6.3.5.10 Set Print Method

| OPERATION  | DISPLAY                 | ILLUSTRATION                                   |
|------------|-------------------------|------------------------------------------------|
| Press      | [[AutoP]] or            | Displays current print method, AutoP           |
|            | 【HAndP】                 | means auto print, once weighing                |
|            |                         | over 20e and stable, indicator will            |
|            |                         | auto print the weighing date. HAndP            |
|            |                         | means manual print, you have to                |
|            |                         | press <b>PRINT</b> key to print data when      |
|            |                         | weighing is stable, press to                   |
|            |                         | shift from these two items                     |
| Press MENU | <pre>[[nSPrt]] or</pre> | nSPrt means simple print, only print no,       |
|            | 〖nHPrt〗 or              | weighing date, nHPrt means with head print,    |
|            | [[noPrt]]               | print date, time, CN,SN. noPrt means do not    |
|            |                         | print, press entered to shift from these three |
|            |                         | items                                          |
| Press      | 〖 CHn 〗 or              | CHn means print in Chinese, Eng means          |
|            | 🛛 Eng 🛛                 | print in English, press ever to shift from     |
|            |                         | these two items                                |
| Press MENU | 【Hd.OFF】                | Hd.OFF means print without head, Hd.On         |
|            | or 〖Hd.On〗              | means print with head, press even to shift     |
|            |                         | from these two items                           |
| Press MENU | 【1.XXXX】                | Input head, XXXX is character code, 1 means    |
|            |                         | first character, press error for second, third |
|            |                         | character, total of nine characters, for       |
|            |                         | character code list please see technical       |
|            |                         | manual                                         |
| Press      | <b>[ 0 ]</b>            | Save all your settings and return              |

29 ANYLOAD OCSD with P180, P380 or P580 Indicator Operations Manual (V1701)

Attn: The default setting is HandP, nHPrt, Eng, Hd.OFF

#### 6.3.5.11 Set Point

For setting the Set Point refer to section 5.9.

#### 6.3.6 Weighing Data Processing

In normal weighing status, every time weighing data will be saved in memory, and number it as No:0001, No:0002 etc, 580 indicator can save up to 2000 weighing data

#### 6.3.6.1 Input CN & SN Number

CN and SN are mainly used to classify different goods. Before weighing, you can input it as Chapter 3-7, 3-8. CN, SN can be used at the same time. After setting, the weighing data will be classified to these CN, SN. The default is CN:00, SN:00000

#### 6.3.6.2 Statics and Print

| OPERATION | DISPLAY      | ILLUSTRATION                                                                  |  |  |
|-----------|--------------|-------------------------------------------------------------------------------|--|--|
| Press     | 【COUnt】      | Press <b>enter</b> to print total data record, but                            |  |  |
|           |              | after it is turned off, it cannot print again.                                |  |  |
| Press     | 〖 P0001 〗    | Press to print No:0001 data, you can<br>press date to choose different no and |  |  |
|           |              | print.                                                                        |  |  |
| Press     | 【LFPrt】      | Press enter to forward paper without print                                    |  |  |
| Press     | <b>[ 0 ]</b> | Return to weighing status                                                     |  |  |

#### 6.3.6.3 Print Per Date

| OPERATION          | DISPLAY      | ILLUSTRATION                                 |  |  |
|--------------------|--------------|----------------------------------------------|--|--|
| Press DATE         | [ YYYY]      | Displays current year                        |  |  |
| Press MENU         | 〖mm-dd 〗     | Displays current date                        |  |  |
| Press <b>ENTER</b> | 〖mm-dd 〗     | Press until digit m flashes, press           |  |  |
|                    |              | you want to print data.                      |  |  |
| Press COUNT        | <b>〖 0</b> 〗 | The indicator will print all time weighing   |  |  |
|                    |              | data which operated in the date you chose,   |  |  |
|                    |              | total weight and total times. Then return to |  |  |
|                    |              | weighing status                              |  |  |

#### 6.3.6.4 Print per CN

| OPERATION   | DISPLAY      | ILLUSTRATION                                                                                                    |  |
|-------------|--------------|----------------------------------------------------------------------------------------------------|--|
| Press       | [ xx ]       | It means current CN is XX, press<br>$\begin{array}{c} 1\\ \hline DATE \end{array}$ , $\begin{array}{c} \overline{ZERO} \\ \hline \end{array}$ $\begin{array}{c} TARE \\ \hline \end{array}$ $\begin{array}{c} PEAK \\ \hline \end{array}$ to set CN in which |  |
|             |              | you want to print data.                                                                                                    |  |
| Press COUNT | <b>〖 0</b> 〗 | The indicator will print all time weighing                                                                                                    |  |
|             |              | data classified in the CN set, total weight                                                                                                    |  |
|             |              | and total times. Return to weighing status.                                                                                                    |  |

6.3.6.5 Print per SN

| OPERATION   | DISPLAY | ILLUSTRATION                                                                                                    |  |
|-------------|---------|----------------------------------------------------------------------------------------------------|--|
| Press       | 〖XXXXX〗 | It means current CN is XXXXX, press<br>$\begin{array}{c} \uparrow\\ \hline DATE \end{array}$ , $\begin{array}{c} ZER0 \\ \hline TARE \end{array}$ $\begin{array}{c} PEAK \\ \hline \end{array}$ to set date in which |  |
|             |         | you want to print data.                                                                                                    |  |
| Press COUNT | 〖 0〗    | The indicator will print all time weighing data                                                                                                    |  |
|             |         | classified in SN set, total weight and total                                                                                                    |  |
|             |         | times. Indicator will return to weighing                                                                                                    |  |
|             |         | status.                                                                                                    |  |

#### 6.3.6.6 Clear

| OPERATION   | DISPLAY      | ILLUSTRATION                                    |  |  |
|-------------|--------------|-------------------------------------------------|--|--|
| Press       | 【CLrP1】      | Press will clear current weighing data          |  |  |
|             |              | and return to weighing status                   |  |  |
| Press MENU  | 〖CLrP2〗      | Press will clear total weighing data            |  |  |
|             |              | saved and return to weighing status             |  |  |
| Press COUNT | <b>〖</b> 0 〗 | The indicator will print all time weighing data |  |  |
|             |              | which operated in the date you chose, total     |  |  |
|             |              | weight, and total times. Then return to         |  |  |
|             |              | weighing status.                                |  |  |

#### 6.3.7 Parameters Settings and Calibration

Details on Parameters Settings and Calibration refer to Section 7.

#### 6.3.8 Communication with PC

580 wireless indicator has a USB port which can input weighing data into PC

#### 6.3.8.1 Software Installation

When 580 USB kit is connected to the PC for first time, PC will request drive software, please run drive software. The drive software is attached to CD ROM. Insert CD ROM, running "VCP\_1.3.1\_Setup".

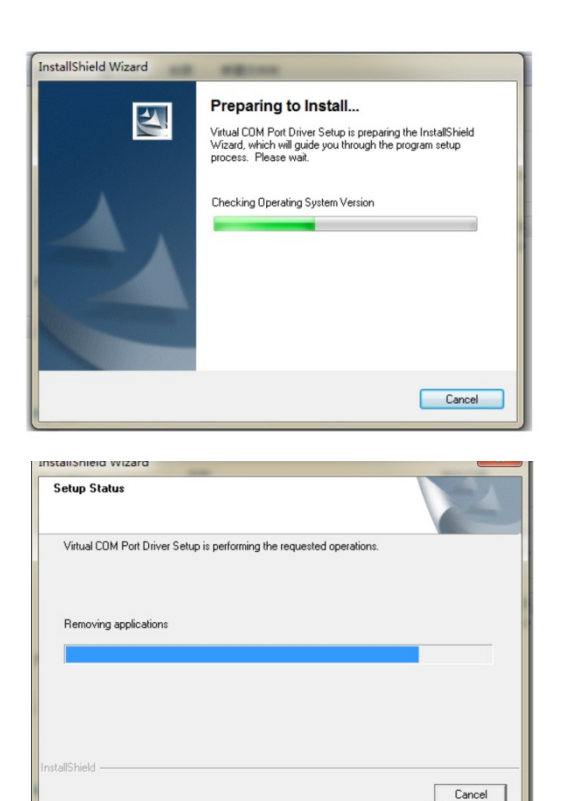

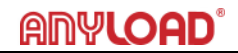

After "VCP\_1.3.1\_Setup" is running, plug in USB kit to PC. The PC will automatically find it. Open device manager to check if virtual com port communication was successful or not. If the device manager has below pictorial prompts it means it was successful

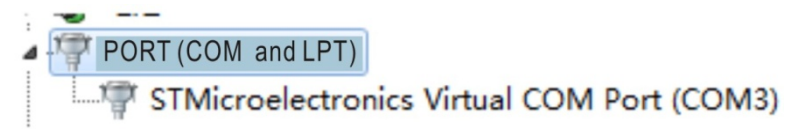

**Note:** The port number is random, if the port number is more than 4, you need to change it, normally it can be changed to "COM3".

#### 6.3.8.2 Run the Weighing Software

After installing drive software, you can run PC software

🗊 Wireless Scale

in CD ROM, and the PC displays as follows:

| Wireles  | s Scale Communication | ns Software V1.0 |         |            |
|----------|-----------------------|------------------|---------|------------|
| Company  |                       |                  |         |            |
| Date     | 2012/7/15             | Time             | 7:43:22 |            |
| Cargo No |                       | Serial No        |         |            |
| СОМ      | COM1 💌                | STB              | ۲       |            |
| Receive  | •                     |                  |         | About      |
| Stop     |                       |                  |         | Print      |
| Save     |                       |                  |         | Clear      |
| Recal    |                       |                  |         | Exit       |
| Accumula | o O                   |                  |         | Accu Clear |
|          |                       |                  |         |            |

Select COM port number same as device manager showed, generally choose COM3, the PC displays as follows:

| Wireles  | s Scale Communications | Software V1.0 |         |            |
|----------|------------------------|---------------|---------|------------|
| Company  |                        |               |         |            |
| Date     | 2012/7/15              | Time          | 7:55:50 |            |
| Cargo No |                        | Serial No     |         |            |
| COM      | COM3 💌                 | STB           | ٢       |            |
| Receive  | •                      |               |         | About      |
| Stop     |                        |               |         | Print      |
| Save     |                        |               |         | Clear      |
| Recal    |                        |               |         | Exit       |
| Accumul  | ate 0                  |               |         | Accu Clear |
|          |                        |               |         |            |

#### Then Click "Receive" button

| Wireles                         | s Scale Communicatio | ons Software V1.0 |          |                                 |
|---------------------------------|----------------------|-------------------|----------|---------------------------------|
| Company                         |                      |                   |          |                                 |
| Date                            | 2012/7/15            | Time              | 16:04:30 |                                 |
| Cargo No                        | 00                   | Serial No         |          |                                 |
| СОМ                             | COM3                 | STB               | ٢        |                                 |
| Receiv<br>Stop<br>Save<br>Recal |                      | Okg               |          | About<br>Print<br>Clear<br>Exit |
| Accumul                         | ate 0                |                   |          | Accu Clear                      |
| Receiving                       |                      | Signal            |          |                                 |

Occasionally, the PC will mention to check port COM3, if you are sure you selected port COM3, just ignore it and click "Receive" button again. When "STB" is changed to red color, it means dynamometer load is stable, meanwhile, you can click "SAVE" button to save weighing value as "\*.ini" file, you can select file path and file name to save. When you want to check those files which you saved, just click "RECALL" button.

### 7. Parameters Settings and Calibration

Parameters settings and calibration will be operated through wireless indicator

#### 7.1 Key Functions

| КЕҮ            |  |        | FUNCTION         |
|----------------|--|--------|------------------|
| P180 P380 P580 |  |        |                  |
| 【TARE】         |  |        | Move digit       |
| 【ZERO】         |  | 【DATE】 | Set value up     |
| [MENU] [MODE]  |  | [MENU] | Storage and exit |
| [ENTER]        |  |        | Confirm          |

#### 7.2 Parameters Settings

| OPERATION                              | DISPLAY  | ILLUSTRATION                                                                                                    |
|----------------------------------------|----------|----------------------------------------------------------------------------------------------------|
| Press [MENU] or<br>[MODE] key<br>twice | 【SETUP】  | Confirm, enter into parameter setting program                                                                                                    |
| Press 【ENTER】                          | 〖FS=06 〗 | The screen will display FS=06. If<br>dynamometer was calibrated it displays<br>the capacity.                                                                                                    |
| Press【ZERO】 or<br>【DATE】 to<br>choose  | 〖FS=05 〗 | Choose capacity, the screen displays<br>02/03/05/06/10/15/20/30/50/60/75/80<br>circularly, take cap: 5000kg/2kg as<br>example, choose FS=05, See the<br>following table the list relating to FS, Id,<br>Pt to be set. |
| Press【ENTER】to<br>confirm              | 〖Id=02 〗 | The screen will display Id=02. If<br>dynamometer was calibrated it will<br>display the calibrated division.                                                                                                    |
| Press【ZERO】 or<br>【DATE】 to<br>choose  | 〖Id=02 〗 | Choose division, it will display<br>01/02/05/10/20 circularly. 5000kg<br>dynamometer division is 2kg, so choose<br>Id=02                                                                                              |

| Press 【ENTER】                          | 〖Pt=0〗   | The screen will display Pt=0. If<br>dynamometer was calibrated it will<br>display the calibrated desimal position                                                                                                    |
|----------------------------------------|----------|----------------------------------------------------------------------------------------------------|
| Press【ZERO】 or<br>【DATE】 to<br>choose  | 〖Pt=0〗   | Choose decimal position, the screen<br>display 0/1/2/3 circularly, 0=xxxxx,<br>1=xxxx.x, 2=xxx.xx, 3=xx.xxx ,<br>Cap.5000kg ,we choose Pt=0                                                                                                    |
| Press【ENTER】<br>to confirm             | 〖Ab=24 〗 | Display zero range, A: zero range by<br>hand; B: zero range automatically, 0~5<br>total 6 options: 0=0%F. S; 1=2%F.S;<br>2=4%F.S; 3=10%F.S; 4=20%F.S;<br>5=50%F.S, Generally do not change this<br>parameter.                                                                                                    |
| Press【ENTER】<br>to confirm             | 〖Cd=11〗  | The screen will display Cd=11. If<br>Dynamometer was calibrated, it will<br>display the calibrated value.                                                                                                    |
| Press【ZERO】 or<br>【DATE】<br>to choose  | 〖Cd=12〗  | C: zero-tracking range, 0~5 total 6<br>options;<br>0=0d; 1=0.5d; 2=1d; 3=1.5d; 4=2d;<br>5=2.5d<br>d: display speed, 0~2 total 3 options;<br>0=slow; 1=average; 2=fast; before<br>calibration, set Cd=00 to achieve high<br>accuracy, after calibration, set<br>Cd=11 again, generally choose Cd=12<br>when ex-stock. |
| Press【ENTER】<br>to confirm             | 【LL=2】   | The screen will display LL=2. If<br>dynamometer was calibrated, it will<br>display the calibrated value.                                                                                                    |
| Press 【ZERO】 or<br>【DATE】<br>to choose | 【LL=1】   | LL: filter parameter, 0~5 total 6 options,<br>from smallest to biggest, before<br>calibration, set LL=0, after calibration,<br>set LL=1, generally choose LL=1 when<br>ex-stock.                                                                                                    |
| FIESSLEIVIER                           |          | The screen will display UII–0, II                                                                                                    |

| to confirm                                                                                                    |                                                     | Dynamometer was calibrated, the                                                                                                    |
|----------------------------------------------------------------------------------------------------|-----------------------------------------------------|----------------------------------------------------------------------------------------------------|
|                                                                                                    |                                                     | screen will display the calibrated unit.                                                                                                    |
| Press【ZERO】 or                                                                                                    | 〖Un=0〗                                              | Choose unit, Un=0: kg, Un=1: lb, Un=2:                                                                                                    |
| 【DATE】                                                                                                    |                                                     | N, Un=3: KN, Un=4: t, Generally, choose                                                                                                    |
| to choose                                                                                                    |                                                     | Un=0 when ex-stock.                                                                                                    |
| Press [ENTER]                                                                                                    | <b>〖OFF 1</b> 〗                                     | The screen will display OFF 1. If                                                                                                    |
| to confirm                                                                                                    |                                                     | dynamometer was calibrated, it will                                                                                                    |
|                                                                                                    |                                                     | display the calibrated value.                                                                                                    |
| Press 【ZERO】 or                                                                                                    | <b>〖OFF 2</b> 〗                                     | Choose turn off method, 0~2 total 3                                                                                                    |
| 【DATE】                                                                                                    |                                                     | options; 0: turn off by hand; 1: if no                                                                                                    |
| to choose                                                                                                    |                                                     | operation, the screen display after                                                                                                    |
|                                                                                                    |                                                     | 15minutes to save power; 2: if no                                                                                                    |
|                                                                                                    |                                                     | operation, the screen display after                                                                                                    |
|                                                                                                    |                                                     | 15minutes, and turn off automatically                                                                                                    |
|                                                                                                    |                                                     | after 60minutes. Generally, choose                                                                                                    |
|                                                                                                    |                                                     | OFF=2 when ex-stock.                                                                                                    |
| Press [ENTER]                                                                                                    | <b>〖SP1</b> 〗                                       | Set point 1                                                                                                    |
|                                                                                                    |                                                     |                                                                                                    |
| Press 【ENTER】 to                                                                                                    | 【1 OFF】                                             | The screen will display 1 OFF, if                                                                                                    |
| Press【ENTER】to<br>confirm                                                                                                    | 【1 OFF】                                             | The screen will display 1 OFF, if parameter is set, it will display set                                                                                                    |
| Press【ENTER】to<br>confirm                                                                                                    | <b>〖1 OFF</b> 〗                                     | The screen will display 1 OFF, if parameter is set, it will display set value.                                                                                                    |
| Press [ENTER] to<br>confirm<br>Press [ZERO] or                                                                                                    | 【1 OFF 】<br>【1 HI 】 or                              | The screen will display 1 OFF, if<br>parameter is set, it will display set<br>value.<br>There are 3 choices,1 OFF means you                                                                                                    |
| Press [ENTER] to<br>confirm<br>Press [ZERO] or<br>[DATE] to                                                                                                    | 【1 OFF】<br>【1 HI】 or<br>【1 LO】                      | The screen will display 1 OFF, if<br>parameter is set, it will display set<br>value.<br>There are 3 choices,1 OFF means you<br>do not set point, 1 HI means the                                                                                                    |
| Press [ENTER] to<br>confirm<br>Press [ZERO] or<br>[DATE] to<br>choose                                                                                              | 【1 OFF】<br>【1 HI】 or<br>【1 LO】                      | The screen will display 1 OFF, if<br>parameter is set, it will display set<br>value.<br>There are 3 choices,1 OFF means you<br>do not set point, 1 HI means the<br>indicator will alarm when load exceeds                                                                                                    |
| Press [ENTER] to<br>confirm<br>Press [ZERO] or<br>[DATE] to<br>choose                                                                                              | 【1 OFF】<br>【1 HI】 or<br>【1 LO】                      | The screen will display 1 OFF, if<br>parameter is set, it will display set<br>value.<br>There are 3 choices,1 OFF means you<br>do not set point, 1 HI means the<br>indicator will alarm when load exceeds<br>the value you set, 1 LO means the                                                                                                    |
| Press [ENTER] to<br>confirm<br>Press [ZERO] or<br>[DATE] to<br>choose                                                                                              | 【1 OFF】<br>【1 HI】 or<br>【1 LO】                      | The screen will display 1 OFF, if<br>parameter is set, it will display set<br>value.<br>There are 3 choices,1 OFF means you<br>do not set point, 1 HI means the<br>indicator will alarm when load exceeds<br>the value you set, 1 LO means the<br>indicator will alarm when load is                                                                                                    |
| Press [ENTER] to<br>confirm<br>Press [ZERO] or<br>[DATE] to<br>choose                                                                                              | 【1 OFF】<br>【1 HI】 or<br>【1 LO】                      | The screen will display 1 OFF, if<br>parameter is set, it will display set<br>value.<br>There are 3 choices,1 OFF means you<br>do not set point, 1 HI means the<br>indicator will alarm when load exceeds<br>the value you set, 1 LO means the<br>indicator will alarm when load is<br>smaller than the value                                                                                                    |
| Press [ENTER] to<br>confirm<br>Press [ZERO] or<br>[DATE] to<br>choose<br>Press [ENTER] to                                                                          | <pre>【1 OFF】</pre> 【1 HI】 or 【1 LO】 【02000】         | The screen will display 1 OFF, if<br>parameter is set, it will display set<br>value.<br>There are 3 choices,1 OFF means you<br>do not set point, 1 HI means the<br>indicator will alarm when load exceeds<br>the value you set, 1 LO means the<br>indicator will alarm when load is<br>smaller than the value<br>The screen will display 02000, if                                                                                                    |
| Press [ENTER] to<br>confirm<br>Press [ZERO] or<br>[DATE] to<br>choose<br>Press [ENTER] to<br>confirm                                                               | 【1 OFF】<br>【1 HI】 or<br>【1 LO】                      | The screen will display 1 OFF, if<br>parameter is set, it will display set<br>value.<br>There are 3 choices,1 OFF means you<br>do not set point, 1 HI means the<br>indicator will alarm when load exceeds<br>the value you set, 1 LO means the<br>indicator will alarm when load is<br>smaller than the value<br>The screen will display 02000, if<br>parameter is set, the screen will display                                                             |
| Press [ENTER] to<br>confirm<br>Press [ZERO] or<br>[DATE] to<br>choose<br>Press [ENTER] to<br>confirm                                                               | <pre>【1 OFF】</pre> 【1 HI】 or 【1 LO】 【02000】         | The screen will display 1 OFF, if<br>parameter is set, it will display set<br>value.<br>There are 3 choices,1 OFF means you<br>do not set point, 1 HI means the<br>indicator will alarm when load exceeds<br>the value you set, 1 LO means the<br>indicator will alarm when load is<br>smaller than the value<br>The screen will display 02000, if<br>parameter is set, the screen will display<br>set value.                                               |
| Press [ENTER] to<br>confirm<br>Press [ZERO] or<br>[DATE] to<br>choose<br>Press [ENTER] to<br>confirm<br>Press [ZERO] or                                            | <pre>【1 OFF】</pre> 【1 HI】 or 【1 LO】 【02000】 【01000】 | The screen will display 1 OFF, if<br>parameter is set, it will display set<br>value.<br>There are 3 choices,1 OFF means you<br>do not set point, 1 HI means the<br>indicator will alarm when load exceeds<br>the value you set, 1 LO means the<br>indicator will alarm when load is<br>smaller than the value<br>The screen will display 02000, if<br>parameter is set, the screen will display<br>set value.<br>Set "1 HI" or "1 LO" Value. e.g.           |
| Press [ENTER] to<br>confirm<br>Press [ZERO] or<br>[DATE] to<br>choose<br>Press [ENTER] to<br>confirm<br>Press [ZERO] or<br>[DATE] and                              | <pre>【1 OFF】</pre> 【1 HI】 or 【1 LO】 【02000】 【01000】 | The screen will display 1 OFF, if<br>parameter is set, it will display set<br>value.<br>There are 3 choices,1 OFF means you<br>do not set point, 1 HI means the<br>indicator will alarm when load exceeds<br>the value you set, 1 LO means the<br>indicator will alarm when load is<br>smaller than the value<br>The screen will display 02000, if<br>parameter is set, the screen will display<br>set value.<br>Set "1 HI" or "1 LO" Value. e.g.<br>1000kg |
| Press [ENTER] to<br>confirm<br>Press [ZERO] or<br>[DATE] to<br>choose<br>Press [ENTER] to<br>confirm<br>Press [ZERO] or<br>[DATE] and<br>[TARE] to                 | <pre>【1 OFF】</pre> [1 HI] or [1 LO] [02000] [01000] | The screen will display 1 OFF, if<br>parameter is set, it will display set<br>value.<br>There are 3 choices,1 OFF means you<br>do not set point, 1 HI means the<br>indicator will alarm when load exceeds<br>the value you set, 1 LO means the<br>indicator will alarm when load is<br>smaller than the value<br>The screen will display 02000, if<br>parameter is set, the screen will display<br>set value.<br>Set "1 HI" or "1 LO" Value. e.g.<br>1000kg |
| Press [ENTER] to<br>confirm<br>Press [ZERO] or<br>[DATE] to<br>choose<br>Press [ENTER] to<br>confirm<br>Press [ZERO] or<br>[DATE] and<br>[TARE] to<br>change value | <pre>【1 OFF】</pre> 【1 HI】 or 【1 LO】 【02000】 【01000】 | The screen will display 1 OFF, if<br>parameter is set, it will display set<br>value.<br>There are 3 choices,1 OFF means you<br>do not set point, 1 HI means the<br>indicator will alarm when load exceeds<br>the value you set, 1 LO means the<br>indicator will alarm when load is<br>smaller than the value<br>The screen will display 02000, if<br>parameter is set, the screen will display<br>set value.<br>Set "1 HI" or "1 LO" Value. e.g.<br>1000kg |

| Press 【ENTER】 to<br>confirm                                               | 【2 OFF】                | The screen will display 2 OFF, if<br>parameter is set, it will display set<br>value.                                                                                                    |
|---------------------------------------------------------------------------|------------------------|----------------------------------------------------------------------------------------------------|
| Press【ZERO】 or<br>【DATE】 to<br>choose                                     | 〖2 HI〗<br>or<br>〖2 LO〗 | There are 3 choices, 2 OFF means you<br>do not set point, 2 HI means the<br>indicator will alarm when load exceeds<br>the value you set, 2 LO means the<br>indicator will alarm when load is<br>smaller than the value |
| Press 【ENTER】 to<br>confirm                                               | 〖01200〗                | The screen will display 01200, if parameter is set, the screen will display set value.                                                                                                    |
| Press【ZERO】 or<br>【DATE】 and<br>【TARE】                                    | 〖03000〗                | Set "2 LO" or "2 HI" Value.<br>e.g.3000kg, input 3000                                                                                                    |
| Press [ENTER]                                                             | <b>[</b> g= ]]         | Acceleration of gravity                                                                                                    |
| Press<br>【ENTER】,<br>【ZERO】 or<br>【DATE】 and<br>【TARE】 to<br>change value | 〖9.7930〗               | The screen will display 9.7930. If<br>dynamometer is calibrated, it will<br>display calibrated value. User can<br>change it according to local area gravity<br>value, the value range is 9.783 - 9.832.                |
| Press【MENU】or<br>【MODE】 key                                               | 〖 End 〗<br>〖 0〗        | Confirm above parameter setting. Exit parameter setting program.                                                                                                    |

The capacity you choose is related to divisions and decimal positions, below is a detailed list:

| CAPACITY/DIVISION | FS (CAP) | Id (DIVISION) | Pt (Decimal |
|-------------------|----------|---------------|-------------|
|                   |          |               | position)   |
| 1000kg/0.5kg      | 10       | 05            | 1           |
| 2000kg/1kg        | 02       | 01            | 0           |
| 3000kg/1kg        | 03       | 01            | 0           |
| 5000kg/2kg        | 05       | 02            | 0           |

| 10000kg/5kg  | 10 | 05 | 0 |  |
|--------------|----|----|---|--|
| 15000kg/5kg  | 15 | 05 | 0 |  |
| 20000kg/10kg | 20 | 10 | 0 |  |
| 30000kg/10kg | 30 | 10 | 0 |  |
| 50000kg/20kg | 50 | 20 | 0 |  |

### 7.3 Set Point through Indicator

| OPERATION      | DISPLAY       | ILLUSTRATION                                |
|----------------|---------------|---------------------------------------------|
| Press MENU or  |               | Confirm, enter into parameter setting       |
| 【MODE】 twice   |               | program                                     |
| Press          | <b>ℤSP1 〗</b> | Set point 1                                 |
| until display  |               |                                             |
| Press enter to | 【1 OFF】       | The screen will display 1 OFF, if parameter |
| confirm        |               | is set, it will display set value.          |
| Press DATE or  | 【1 HI】 or     | There are 3 choices,1 OFF means you do      |
| 【ZERO】 to      | 【1 LO】        | not set point,1 HI means the indicator will |
| choose         |               | alarm when load exceeds the value you       |
|                |               | set, 1 LO means the indicator will alarm    |
|                |               | when load is smaller than the value         |
| Press enter to | 〖02000〗       | The screen will display 02000, if parameter |
| confirm        |               | is set, the screen will display set value.  |
| Press DATE or  | 〖01000〗       | Set "1 HI" or "1 LO" Value. e.g.            |
| 【ZERO】 and     |               | 1000kg                                      |
|                |               |                                             |
| Press          | <b>〖SP2</b> 〗 | Set point 2                                 |
| Press to       | 【2 OFF】       | The screen will display 2 OFF, if parameter |
| confirm        |               | is set, it will display set value.          |

| Press DATE or | <b>ℤ2 HI</b> 〗 | There are 3 choices, 2 OFF means you do      |
|---------------|----------------|----------------------------------------------|
| 【ZERO】 to     | or             | not set point, 2 HI means the indicator will |
| choose        | <b>〖2 LO</b> 〗 | alarm when load exceeds the value you        |
|               |                | set, 2 LO means the indicator will alarm     |
|               |                | when load is smaller than the value          |
| Pressetter to | 〖01200〗        | The screen will display 01200, if parameter  |
| confirm       |                | is set, the screen will display set value.   |
| Press DATE or | 〖03000〗        | Set "2 LO" or "2 HI" Value.                  |
| 【ZERO】 and    |                | e.g.3000kg, input 3000                       |
|               |                |                                              |
| Pressesor     | <b>〖 0</b> 〗   | Return to weighing status, set point finish  |
| 【MODE】 or     |                |                                              |
| [menu]        |                |                                              |

### 7.4 Calibration

User must set all parameters before calibration.

### 7.4.1 One Point Calibration

| OPERATION                                 | DISPLAY     | ILLUSTRATION                                                                                                    |
|-------------------------------------------|-------------|----------------------------------------------------------------------------------------------------|
| Turn on<br>dynamometer and<br>indicator   | <b>〖o</b> 〗 | <ul> <li>Take Cap: 5000kg dynamometer as an example,make sure it displays</li> <li>〖 0〗 before calibration, you can hang tare weight first, and then turn on to get zero reading.</li> </ul> |
| Press [MENU] or<br>[MODE] key 8<br>times, | 〖CLIbr〗     | Access calibration Status                                                                                                    |
| Press 【ENTER】 key                         | 【CAL 1】     | Enter into one point calibration                                                                                                    |

41 | ANYLOAD OCSD with P180, P380 or P580 Indicator Operations Manual (V1701)

|                                            |           | program                                                                                                    |
|--------------------------------------------|-----------|----------------------------------------------------------------------------------------------------|
| Press 【ENTER】 key                          | 〖 CALSP 〗 | Zero point calibration                                                                                                    |
| Press 【ENTER】 key                          | 〖LoAd 〗   | Hanging standard weight, e.g. 3000kg<br>Waiting until STB signal on screen                                                   |
| Press【ENTER】 key                           | 〖05000〗   | Display capacity you choose in<br>parameter setting, and first digit flash,<br>wait until "STB" signal display on<br>screen. |
| Press【ZERO】 or<br>【DATE】 and<br>【TARE】 key | 〖03000〗   | Press 【ZERO】 to change value,<br>press 【TARE】<br>to move the digit                                                           |
| Press 【 MENU 】 or<br>【MODE】 key            | 【】        | Confirm and store                                                                                                    |
|                                            | 〖 -oL- 〗  |                                                                                                    |
|                                            | 〖End 〗    | Calibration finished                                                                                                    |
|                                            | 〖 3000 〗  |                                                                                                    |

Attention: the standard load should be more than 20% capacity, it

is better to use full capacity standard load

#### 7.4.2 Three Point Calibration

If the dynamometer linearity is not good as you required, operate 3 point calibration as follows:

# Turn on the dynamometer, make sure it display $[\![ 0\,]\!]$ , even with tare weight.

When the indicator is power off, press [MENU] or [MODE] and don't release, at the same time, insert indicator into PC to get power

| OPERATION     | DISPLAY | ILLUSTRATION |
|---------------|---------|--------------|
| Press 【MENU】  | 【LOCAL】 |              |
| or 【MODE】     |         |              |
| ,insert to PC |         |              |
| Press ZERO    | 【CLInt】 |              |

| or 【DATE】        |                    |                                                 |
|------------------|--------------------|-------------------------------------------------|
| Press [ENTER]    | 〖u 1.03〗           | Display Current indicator Software              |
|                  |                    | version                                         |
|                  | 〖88888〗            | Display Twice                                   |
|                  | 🛛 Ert 🛛            | Display Twice                                   |
|                  | 〖CH=E3〗            | Display current indicator channel E3            |
|                  | 〖U=X.XX〗           | Display current indicator voltage is X.XX       |
|                  | 〖SETdC 〗           |                                                 |
| Press 【MENU】     | <b>〖SEtrF</b> 〗    | Dynamometer RF parameter setting                |
| or 【MODE】        |                    |                                                 |
| Press MENU       |                    |                                                 |
| or 【MODE】        | ∐SEt3P ]           | Enter into 3 point calibration                  |
| Press [ENTER]    | 【CAL 3】            | Here take capacity 3000kg as example            |
| Press [ENTER]    | 〖CALSP 〗           | Zero point calibration, wait until STB light on |
| Press [ENTER]    | 【LoAd1】            | First load calibration                          |
| Hanging on first |                    | First load must exceed 20% capacity,            |
| load e.g.1000kg  |                    | Waiting until STB light on.                     |
| Press [ENTER]    | 〖03000〗            | Display capacity                                |
| Press TARE       |                    | press 【ZERO】 to adjust digit, press             |
| and 【ZERO】 or    | 〖01000〗            | 【TARE】 to move digit , Input 1000, wait         |
| 【DATE】           |                    | until STB light on                              |
| Press [ENTER]    | 【LoAd2】            | Second load calibration                         |
| Hanging on       |                    | Second load must exceed Load 1+20%              |
| second load      |                    | capacity, Waiting until STB light on.           |
| e.g.2000kg       |                    |                                                 |
| Press [ENIER]    | 016002             | Mention you Load2 must exceed 1600kg            |
| Press [IARE]     |                    | press 【ZERO】 to adjust digit, press             |
|                  | [(02000)]          | [TARE] to move digit , Input 2000, wait         |
| [DATE]           |                    | until STB light on                              |
| Press [ENTER]    | 【LoAd3】            | Third load calibration                          |
| Hanging on third |                    | Third load must exceed Load 2+20%               |
| load e.g.3000kg  | <b>V a a a a b</b> | capacity. Waiting until STB light on.           |
| Press [ENTER]    | (02600)            | Niention your Load3 must exceed 2600kg          |
| Press TARE       |                    | press 【ZERO】 to adjust digit, press             |
| and LZERO J or   | [(03000)]          | 【TARE】 to move digit , Input 3000, wait         |
| [DATE]           |                    | until STB light on                              |
| Press [ENTER]    | [[]]               |                                                 |
|                  | 🛚 🖾 End 🖉          |                                                 |

|               | ℤ 3000 〗 |                      |  |  |
|---------------|----------|----------------------|--|--|
| Press 【MENU】  |          |                      |  |  |
| or 【MODE】     | LSEI3P⊿  |                      |  |  |
| Press 【MENU】  |          |                      |  |  |
| or 【MODE】     | 〖dFULt 〗 |                      |  |  |
| Press 【MENU】  |          |                      |  |  |
| or 【MODE】     | L ESC 2  |                      |  |  |
| Press [ENTER] | 〖 3000 〗 | Calibration finished |  |  |

First load: LOAD1 must larger than 20% capacity, and LOAD1<LOAD2<LOAD3, at the same time, between LOAD1 and LOAD2, LOAD2 and LOAD3, the interval must bigger than 20% capacity

### 8. Display Illustration

| DISPLAY         | ILLUSTRATION                      | DESCRIPTION                             |
|-----------------|-----------------------------------|-----------------------------------------|
| <b>ℤnoSlg 〗</b> | Without wireless signal           | Distance too far.                       |
| 〖SEtUP 〗        | Enter into parameter setting      |                                         |
| 【 UAU 】         | Enter voltage calibration         |                                         |
| 【LoAd】          | Calibration point                 |                                         |
| [[]]            | Exceed high limit                 | Tare weight cannot exceed full capacity |
| 〖               | Exceed low limit                  | Tare weight cannot be negative          |
| [[]]            | Waiting stable                    |                                         |
| 〖Err10〗         | Weight less than Min.<br>Capacity | Cannot accumulate the value             |
| 〖Err11 〗        | Accumulated times overflow        | Cannot accumulate after 30 times        |
| 〖Err12〗         | Accumulated weight overflow       | Cannot accumulate after<br>99999        |
| 〖Err13〗         | Error in repeat<br>accumulation   | Cannot accumulate one weight repeatedly |

| 〖no***〗           | Current accumulation times |                               |
|-------------------|----------------------------|-------------------------------|
| <b>ℤ</b> μ∗∗∗∗∑   | Front four digit of        | Total weight=front four digit |
|                   | accumulated                | + rare four digit             |
| <b>ℤ</b> ι****〗   | Rare four digit of         | Total weight=front four digit |
|                   | accumulated                | + rare four digit             |
|                   | Ask if you really want to  |                               |
| 🛛 CLr 🛛           | delete accumulated         | In case of error deletion     |
|                   | weight                     |                               |
| 〖noCLr 〗          | Give up deletion           |                               |
| 〖88888〗           | Confirm deletion           |                               |
| V 2               |                            | When you input tare or        |
|                   | input value is too large   | weight value                  |
| Γ Σ               | Input value is too small   | When you input tare or        |
| L Z               | input value is too small   | weight value                  |
| [nal(C)]          | No accumulated value       | When you check                |
|                   |                            | accumulation                  |
| [-0.0- ]          | Overload warning           | Tare + Net weight exceed full |
|                   |                            | capacity + 9e                 |
| <b>[</b> -0 1- ]] | Overload warning           | Tare + Net weight exceed full |
|                   |                            | capacity 125%                 |
| (- <b>1</b> h-)   | Low battery warning        | Turns off automatically one   |
|                   |                            | minute later                  |
| (U* **)           | The voltage of current     |                               |
| KO. 2             | battery                    |                               |
| [ End ]           | End                        | When parameter setting or     |
|                   |                            | calibration ready             |
| 〖 OFF 〗           | Turn off                   |                               |
| [ Lincth ]        | Input value before STB     |                               |
|                   | light on                   |                               |

### 9. Troubleshooting Guides

| PROBLEM                                                         | POSSIBLE CAUSE                                        | SOLUTION                                          |  |
|-----------------------------------------------------------------|-------------------------------------------------------|---------------------------------------------------|--|
| No display                                                      | Defective battery                                     | Replace                                           |  |
|                                                                 | Defective button                                      | Requires authorized service                       |  |
|                                                                 | Power button not properly pressed                     | Press and hold<br>ON/OFF key for three<br>seconds |  |
| Digits flash                                                    | Low battery                                           | Replace battery                                   |  |
| Display does not<br>respond to load changes                     | Faulty load cell or PCB                               | Requires authorized service                       |  |
|                                                                 | Out of calibration                                    | Re- calibration                                   |  |
| Display experiences<br>excessive Zero drift<br>between weighing | Dynamometer does<br>not stabilize after<br>turning on | After turning on,<br>heating 3-5 minutes.         |  |
| Displayed weight shows<br>large error                           | Dynamometer not<br>Zeroed before<br>applying weight   | Depress ZERO before<br>applying weight            |  |
|                                                                 | Requires recalibration                                | See calibration                                   |  |
|                                                                 | Kg/lb wrong selection                                 | See operation                                     |  |
| Wireless distance<br>shortened                                  | Wireless indicator's battery is low                   | Replace battery.                                  |  |

### 10. RS232 Protocol

| Dro |    |      |    | Data(AS | CII) |      | 0X        | 39 39 | FO         | FO       |
|-----|----|------|----|---------|------|------|-----------|-------|------------|----------|
| FIC |    |      |    |         |      |      | +/-(0     | Comm  | Stable     | Wireless |
| cod | e  |      |    |         |      |      | means+    | odity | Signal     | Signal   |
| FF  | AA | data | da | data    | data | data | F means - | numbe | F0:        | F0:      |
|     |    | (H)  | ta |         |      | (L)  | )         | r     | (stable)   | Have     |
|     |    |      |    |         |      |      | X is      |       | 00:        | signal   |
|     |    |      |    |         |      |      | decimal   |       | (unstable) | 00:      |
|     |    |      |    |         |      |      | position  |       |            | Without  |
|     |    |      |    |         |      |      |           |       |            | signal   |

#### RS-232 Setup Instructions Communication Configuration

Port : COM1 Baud Rate: 4800 Data Bits : 8 Stop Bits : 1 Parity : None Display mode HEX

### 11. Other Technical Guides and References

These technical guides and references may affect the accuracy of the product if improper and mishandling application of these technical procedures. If you are no sure to do so, please contact technical support or help desk.

#### **11.1 Changing Wireless Channels**

- Note: ( ) means the key on the dynamometer
  - **[** ] means the key on the indicator
  - $[\![ ]]$  means the display content

#### 11.1.1 Changing Channels of Indicator and Dynamometer with P180

When the indicator is power off, press **[**MENU**]** and don't release, at the same time, insert indicator into PC to get power

| OPERATION             | DISPLAY   | ILLUSTRATION                                     |
|-----------------------|-----------|--------------------------------------------------|
| Press                 | 【LOCAL】   |                                                  |
| 【MENU】 ,insert        |           |                                                  |
| to PC                 |           |                                                  |
| Press <b>【</b> ENTER】 | 〖u 1.03〗  | Display Current handheld instrument              |
|                       |           | Software version                                 |
|                       | 〖88888〗   | Display Twice                                    |
|                       | 🛛 Ert 🛛   | Display Twice                                    |
|                       | 〖CH=E3 〗  | Display current indicator wireless<br>channel E3 |
|                       | 〖U X.XX 〗 | Display Current handheld instrument              |
|                       |           | voltage                                          |
|                       | 【LOCAL】   | Local parameter setting                          |

| Press 【MENU】  | 〖CH E3〗   | Display current wireless channel(defult<br>is E3)Can be selected from 00 to FF,<br>press 【ZERO】 to adjust digit,press<br>【TABE】 to move digit |
|---------------|-----------|----------------------------------------------------------------------------------------------------|
|               |           |                                                                                                    |
| Press [ENTER] | 🛛 End 🛛   | Confirm and return. If the indicator                                                                                                    |
|               | [[ ]]     | display $\llbracket 0  rbrace$ , it means the wireless                                                                                        |
|               | 〖 0〗 or   | communication is working, if it display                                                                                                    |
|               | 🛛 noSIG 🖉 | $\llbracket$ noSIG $ rbracket$ , it means after you changed                                                                                   |
|               |           | the indicator channel, the                                                                                                    |
|               |           | dynamometer and indicator channel is                                                                                                    |
|               |           | different                                                                                                    |

Before changing dynamometer channel, make sure the dynamometer channel and indicator channel is same, otherwise indicator can't control dynamometer, you can turn on dynamometer and indicator to see if the channel is same or not. If not same, change indicator channel according to above instruments, to let indicator channel same as dynamometer channel at first.

Turn on the dynamometer, make sure the indicator is power off, then press **[**MENU] and don't release, at the same time, insert indicator into PC to get power.

| OPERATION     | DISPLAY         | ILLUSTRATION                              |
|---------------|-----------------|-------------------------------------------|
| Press         | 【LOCAL】         |                                           |
| 【MENU】,insert |                 |                                           |
| to PC         |                 |                                           |
| Press 【ZERO】  | 〖 CLInt 〗       |                                           |
| Press [ENTER] | 〖u 1.03〗        | Display Current indicator Software        |
|               |                 | version                                   |
|               | 〖88888〗         | Display Twice                             |
|               | 🛛 Ert 🛛         | Display Twice                             |
|               | 〖CH=E3〗         | Display current indicator channel E3      |
|               | 〖U=X.XX〗        | Display current indicator voltage is X.XX |
|               | <b>〖SETdC</b> 〗 |                                           |
| Press MENU    | <b>〖SEtrF〗</b>  | Dynamometer RF parameter setting          |
| Press [ENTER] | 🛛 CH E3 🖉       | Display current dynamometer wireless      |
|               |                 | channel(defult is E3), Can be selected    |
|               |                 | from 00 to FF, press 【ZERO】 to change     |
|               |                 | digit, press 【 TARE 】 to move digit. If   |
|               |                 | don't display CH E3, press 【ENTER】        |
|               |                 | again                                     |

| Press 【MENU】  | <b>〖SEtdC〗</b>                      | Make sure the dynamometer display<br>【END】 and return to normal status<br>such as display 【 0】,<br>It means dynamometer save the change                                                                                 |
|---------------|-------------------------------------|----------------------------------------------------------------------------------------------------|
| Press 【MENU】  | <b>〖SEtrF〗</b>                      |                                                                                                    |
| Press [MENU]  | <b>〖SEt3P〗</b>                      |                                                                                                    |
| Press 【MENU】  | <b>〖dFULt</b> 〗                     |                                                                                                    |
| Press 【MENU】  | 〖 ESC〗                              |                                                                                                    |
| Press [ENTER] | 〖 CH E3 〗<br>〖  0 〗 or<br>〖 noSIG 〗 | If the indicator display [ 0], it<br>means the wireless communication is<br>working, if it display [noSIG], it means<br>after you changed the dynamometer<br>channel, dynamometer and indicator<br>channel is different |

#### 11.1.2 Changing Channels of Indicator and Dynamometer with P380

When the indicator is power off, press [ZERO] and [TARE] simultaneously and don't release, at the same time, press [ON/OFF] key 3 seconds.

| KEY            | DISPLAY         | ILLUSTRATION                                     |
|----------------|-----------------|--------------------------------------------------|
| Press 【 ZERO 】 | 〖00000〗 3       | Make sure after indicator display                |
| 【 TARE 】       | seconds         | $[\![88888]\!]$ , then release the three keys    |
| 【 ON/OFF 】 3   | 〖88888〗         | Display Twice                                    |
| Seconds        | 🛛 Ert 🛛         | Display Twice                                    |
|                | 〖u 1.2〗         | Display Current handheld instrument              |
|                |                 | Software version                                 |
|                | 〖CH=E3〗         | Display current indicator wireless<br>channel E3 |
|                | 〖U X.XX 〗       | Display Current handheld instrument              |
|                |                 | voltage                                          |
|                | 【LOCAL】         | Local parameter setting                          |
| Press 【MODE】   | <b>〖CH E3</b> 〗 | Display current wireless channel(defult          |
|                |                 | is E3)Can be selected from 00 to FF,             |
|                |                 | press 【 ZERO 】 to adjust digit,press             |
|                |                 | 【TARE】 to move digit                             |
| Press 【 PEAK 】 |                 | press 【PEAK】 and 【ENTER】 at same                 |
| and            | 🛾 noSIG 🛛       | time above 3 seconds                             |
| <b>ENTER</b>   |                 | to save the change, also for recall the          |
|                |                 | data saved                                       |

| If the indicator display $\llbracket 0  rbracket$ , it |
|--------------------------------------------------------|
| means the wireless communication is                    |
| working, if it display $\[$ noSIG $\]$ , it            |
| means after you changed the indicator                  |
| channel, the dynamometer and                           |
| indicator channel is different                         |

Before changing dynamometer channel, make sure the dynamometer channel and indicator channel is same, otherwise indicator can't control dynamometer, you can turn on dynamometer and indicator to see if the channel is same or not. If not same, change indicator channel according to above instruments, to let indicator channel same as dynamometer channel at first.

Turn on the dynamometer, make sure the indicator is power off, then press 【PEAK】 and 【MODE】 simultaneously and don't release, at the same time, press 【ON/OFF】 key 3 seconds

| KEY           | DISPLAY         | ILLUSTRATION                                                                                                    |
|---------------|-----------------|----------------------------------------------------------------------------------------------------|
| Press 【PEAK】  | 〖00000〗 3       | Make sure after indicator display                                                                                                    |
| 【 MODE 】      | seconds         | $[\![88888]\!]$ , then release the three keys                                                                                                    |
| 【ON/OFF】3     | 〖88888〗         | Display twice                                                                                                    |
| Seconds       | 🛛 Ert 🛛         | Display twice                                                                                                    |
|               | <b>〖u 1.2</b> 〗 | Display current indicator software version                                                                                                    |
|               | 〖CH=E3〗         | Display current indicator wireless channel<br>E3                                                                                                    |
|               | 〖U=X.XX〗        | Display current battery voltage is X.XX                                                                                                    |
|               | <b>〖SETdC</b> 〗 |                                                                                                    |
| Press MODE    | <b>〖SEtrF</b> 〗 | Dynamometer RF parameter setting                                                                                                    |
| Press 【ENTER】 | 〖CH E3 〗        | Display current dynamometer wireless<br>channel(defult is E3), Can be selected<br>from 00 to FF, press 【ZERO】 to change<br>digit, press 【TARE】 to move digit. If<br>don't display CH E3, press 【ENTER】<br>again |
| Press 【MODE】  | <b>〖SEtrF〗</b>  | Make sure the dynamometer display<br>[[END]] and return to normal status<br>such as display [[0]],<br>It means dynamometer save the change                                                                      |
| Press         | <b>〖SEt3P</b> 〗 | Used for 3 point calibration                                                                                                    |
| 【 MODE 】      |                 |                                                                                                    |
| Press         | 【dFULt】         | Used for save indicator date                                                                                                    |
| 【 MODE 】      |                 |                                                                                                    |

# Any**load**®

| Press<br>【 MODE 】 | 〖 ESC〗                           |                                                                                                    |
|-------------------|----------------------------------|----------------------------------------------------------------------------------------------------|
| Press<br>【ENTER】  | 〖CH E3 〗<br>〖 0 〗 or<br>〖noSIG 〗 | If the indicator display [ 0], it means<br>the wireless communication is working, if<br>it display [noSIG], it means after you<br>changed the dynamometer channel,<br>dynamometer and indicator channel is<br>different |
| Press<br>CON/OFF  |                                  | Turn off                                                                                                    |

### 11.1.2 Changing Channels of Indicator and Dynamometer with P580

When the indicator is power off, press MENU and don't release, at the same time, press ON

| OPERATION      | DISPLAY        | ILLUSTRATION                               |
|----------------|----------------|--------------------------------------------|
| Press MENU and | 【LOCAL】        |                                            |
| ON             |                |                                            |
| Press          | 【88888】        | Display Twice                              |
|                | 🛛 Ert 🛛        | Display Twice                              |
|                | 〖u 1.08〗       | Display Current indicator Software         |
|                |                | version                                    |
|                | 〖CH=E3 〗       | Display current indicator wireless channel |
|                |                | E3                                         |
|                | 〖U X.XX 〗      | Display Current handheld instrument        |
|                |                | voltage                                    |
|                | 【LOCAL】        | Local parameter setting                    |
| Press MENU     | <b>〖CH E3〗</b> | Display current wireless channel(defult is |
|                |                | E3)Can be selected from 00 to FF, press    |

|             |          | $\frac{1}{DATE}$ to adjust digit, press to move  |
|-------------|----------|--------------------------------------------------|
|             |          | digit                                            |
| Press PRINT | 〖 End 〗  | Confirm and return. If the indicator             |
|             | 〖 〗      | display $\[ \ \ \ \ \ \ \ \ \ \ \ \ \ \ \ \ \ \$ |
|             | 〖 0〗 or  | communication is working, if it display          |
|             | 〖noSIG 〗 | $[\![ noSIG ]\!]$ , it means after you changed   |
|             |          | the indicator channel, the dynamometer           |
|             |          | and indicator channel is different               |

Before changing dynamometer channel, make sure the dynamometer channel and indicator channel is same, otherwise indicator can't control dynamometer, you can turn on dynamometer and indicator to see if the channel is same or not. If not same, change indicator channel according to above instruments, to let indicator channel same as dynamometer channel at first.

Turn on the dynamometer, make sure the indicator is power off, then press

MENU and don't release, at the same time, press ON

| OPERATION      | DISPLAY        | ILLUSTRATION                               |
|----------------|----------------|--------------------------------------------|
| Press MENU and | 【LOCAL】        |                                            |
| ON             |                |                                            |
| Press DATE     | <b>〖CLInt〗</b> |                                            |
| Press          | 〖88888〗        | Display Twice                              |
|                | 🛛 Ert 🛛        | Display Twice                              |
|                | 〖u 1.08〗       | Display Current indicator Software         |
|                |                | version                                    |
|                | 〖CH=E3〗        | Display current indicator wireless channel |
|                |                | E3                                         |
|                | 〖 U X.XX 〗     | Display Current indicator voltage          |

|                | <b>〖SETdC〗</b>  | Voltage setting                                                                     |
|----------------|-----------------|-------------------------------------------------------------------------------------|
| Press MENU     | <b>〖SEtrF〗</b>  | Dynamometer RF parameter setting                                                    |
| Press          | 〖CH E3 〗        | Display current wireless channel(defult is                                          |
|                |                 | E3)Can be selected from 00 to FF, press<br>TARE to adjust digit, press TARE to move |
|                |                 | digit, if don't display [CH E3], press                                              |
| Press MENU one | <b>〖SEtdC〗</b>  | Make sure the dynamometer display                                                   |
| second         |                 | 【END】 and return to normal status                                                   |
|                |                 | such as display $[ \ 0 ] ]$ ,                                                       |
|                |                 | It means dynamometer save the change                                                |
| Press ESC      | 【】              | If the indicator display $\c {\c 0}$ ] , it means                                   |
|                |                 | the wireless communication is working, if                                           |
|                | <b>ℤnoSlg 〗</b> | it display $\c ll noSlg \c 2$ , it means after you                                  |
|                |                 | changed the dynamometer channel,                                                    |
|                |                 | dynamometer and indicator channel is                                                |
|                |                 | different                                                                           |

### Anyload Transducer Co. Ltd

Website: <u>www.anyload.com</u> Email: <u>info@anyload.com</u> Fax: +1 866 612 9088 North America Toll Free: 1-855-ANYLOAD (269 5623)